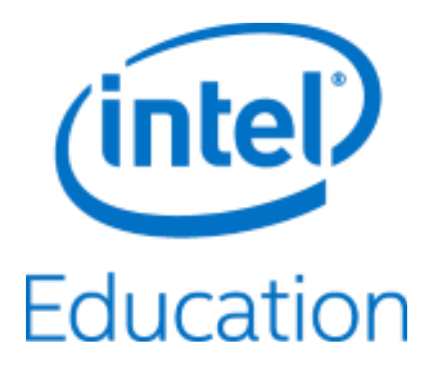

# Intel<sup>®</sup> Education Content Access Point

Manual do Usuário

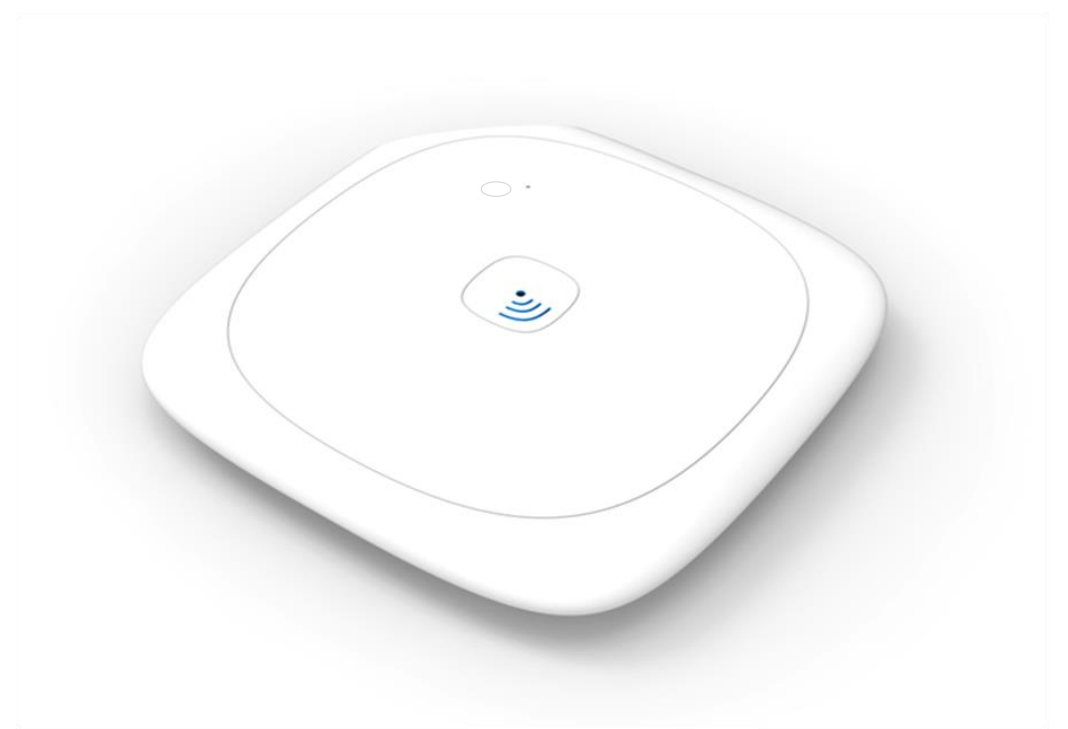

Número de Documento: 331819-001pt-BR

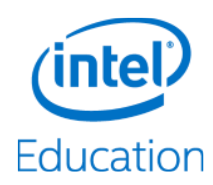

Todas as informações fornecidas aqui estão sujeitas a alterações sem prévio aviso. Entre em contato com o seu representante Intel para obter os mais recentes roteiros e especificações de produtos Intel.

Nenhuma licença (explícita ou implícita, por preclusão ou de outra forma) de direito de propriedade intelectual é garantida por este documento.

Cópias de documentos que tenham um número de pedido e sejam mencionados neste documento podem ser obtidas pelo telefone 1-800-548-4725 ou visitando http://www.intel.com/design/literature.htm.

Intel, o logotipo da Intel e Kno são marcas comerciais da Intel Corporation nos EUA e/ou em outros países.

\* Outros nomes e marcas podem ser considerados como de propriedade de terceiros.

Copyright © 2015 Intel Corporation. Todos os direitos reservados.

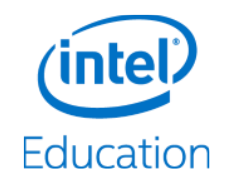

# Índice

| 1 | Visão | o geral                                                          | 7         |
|---|-------|------------------------------------------------------------------|-----------|
| 2 | Intro | dução para Administradores                                       | 9         |
|   | 2.1   | Conteúdo do pacote                                               | 9         |
|   | 2.2   | Sistemas operacionais, navegadores e idiomas compatíveis         | 9         |
|   | 2.3   | Conheça o dispositivo                                            |           |
|   |       | 2.3.1 LEDs                                                       |           |
|   |       | 2.3.2 Botões                                                     |           |
|   |       | 2.3.3 Portas                                                     |           |
|   | 2.4   | Local de colocação do dispositivo                                |           |
|   | 2.5   | Instalação                                                       |           |
|   | 2.6   | Configuração                                                     |           |
|   | 2.7   | Inicie a sessão como administrador pela primeira vez             |           |
|   | 2.8   | Inicie o assistente de instalação                                | 14        |
|   | 2.9   | Fazer upload do conteúdo                                         |           |
| 3 | Aces  | sar Conteúdo e Aulas (Guia do Aluno)                             | 17        |
|   | 3.1   | Conecte-se ao Intel <sup>®</sup> Education Content Access Point  |           |
|   | 3.2   | Aula e conteúdo                                                  |           |
|   | 3.3   | Abrir arquivos de aulas e conteúdos                              |           |
|   | 3.4   | Procurar por conteúdo e aulas                                    |           |
| ٨ | Gast  | ão do Contoúdo o Aulo (Guio do Professor)                        | 20        |
| 4 |       | linicie a sessão como professor                                  | <b>20</b> |
|   | 4.1   | Faca unload e gerencie contevido na biblioteca                   |           |
|   | 7.2   | 421 Crie e gerencie categorias                                   |           |
|   |       | 422 Fazer unload do conteúdo                                     | 22        |
|   |       | 423 Abrir conteúdo                                               | 26        |
|   |       | 424 Destacar e remover destaque de contelído                     | 26        |
|   |       | 42.5 Ocultar e mostrar o conteúdo e a biblioteca dos estudantes. |           |
|   |       | 42.6 Excluir conteúdo                                            |           |
|   |       | 42.7 Editar detalhes de conteúdo                                 | 29        |
|   | 4.3   | Criar e gerenciar aulas                                          |           |
|   | -     | 4.3.1 Criar um nome para a aula                                  |           |
|   |       | 4.3.2 Adicionar conteúdo a uma aula                              |           |
|   |       | 4.3.3 Mostrar conteúdos dentro de uma aula                       |           |
|   |       | 4.3.4 Remover conteúdo de uma aula                               |           |
|   |       | 4.3.5 Editar o nome de uma aula                                  |           |
|   |       | 4.3.6 Destacar e remover destaque de uma aula                    |           |
|   |       | 4.3.7 Excluir uma aula                                           |           |
|   | 4.4   | Procurar por conteúdo e aulas                                    |           |
|   | 4.5   | Configurações do dispositivo                                     |           |
|   |       | 4.5.1 Ativar e desativar a Internet                              |           |
|   |       | 4.5.2 Alterar senha do professor                                 |           |
|   |       | 4.5.3 Mudar o nome do dispositivo sem fio (SSID)                 |           |
| 5 | Guia  | Avancado de Administrador                                        | 38        |
| - | 5.1   | Inicie a sessão como administrador                               |           |
|   | 5.2   | Assistente de Instalação                                         |           |
|   | 5.3   | Informações de status                                            |           |
|   |       |                                                                  |           |

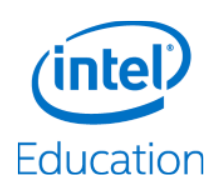

|                               | 5.4 Configurações gerais        |          |                                                    |    |
|-------------------------------|---------------------------------|----------|----------------------------------------------------|----|
|                               | 5.5                             | Data e h | iora                                               |    |
|                               | 5.6                             | Configu  | rações sem fio                                     | 41 |
|                               |                                 | 5.6.1    | Access point sem fio                               | 41 |
|                               |                                 | 5.6.2    | Lista de controle de acesso                        | 41 |
|                               | 5.7                             | Configu  | rações de LAN                                      |    |
|                               |                                 | 5.7.1    | Endereço IP                                        | 43 |
|                               |                                 | 5.7.2    | Servidor DHCP                                      | 43 |
|                               | 5.8                             | Configu  | rações de WAN                                      |    |
|                               |                                 | 5.8.1    | WAN baseada em Ethernet                            | 44 |
|                               |                                 | 5.8.2    | WAN baseada em celular                             | 44 |
| 5.9 Configurações do firewall |                                 |          |                                                    |    |
|                               | 5.10                            | Configu  | rações da conta                                    |    |
|                               |                                 | 5.10.1   | Conta do administrador                             | 46 |
|                               |                                 | 5.10.2   | Conta de professor                                 | 46 |
|                               | 5.11                            | Gerencia | amento de dispositivos                             | 47 |
|                               |                                 | 5.11.1   | Atualizar firmware                                 | 47 |
|                               |                                 | 5.11.2   | Gerenciar banco de dados de conteúdo pré-carregado |    |
|                               |                                 | 5.11.3   | Faça o backup e restaure as configurações          |    |
|                               |                                 | 5.11.4   | Reinicializar dispositivo                          | 50 |
|                               |                                 | 5.11.5   | Redefinir para padrão de fábrica                   | 50 |
| 6                             | Solução de problemas e suporte5 |          |                                                    | 51 |
| 7                             | Especificações técnicas         |          |                                                    | 53 |

# **Figuras**

| Figura 1:  | Intel® Education Content Access Point - Visualização superior                          | 10 |
|------------|----------------------------------------------------------------------------------------|----|
| Figura 2:  | Intel® Education Content Access Poin - Visualização inferior e das portas              | 10 |
| Figura 3:  | Intel® Education Content Access Point - Visualização interna                           | 10 |
| Figura 4:  | Diagrama de instalação                                                                 | 12 |
| Figura 5:  | Conecte os cabos                                                                       | 13 |
| Figura 6:  | Botão liga/desliga                                                                     | 13 |
| Figura 7:  | Administrador - Conecte-se sem fio ao Intel® Education Content Access Point            | 13 |
| Figura 8:  | Assistente de instalação do administrador                                              | 14 |
| Figura 9:  | Administrador - Fazer upload do conteúdo                                               | 16 |
| Figura 10: | Aluno - Estabeleça uma conexão sem fio com o Intel® Education Content Access Point     | 17 |
| Figura 11: | Aluno - Início, Aulas, Biblioteca                                                      | 17 |
| Figura 12: | Aluno - Abrir aula e conteúdo                                                          | 18 |
| Figura 13: | Aluno - Procura por aulas e conteúdos                                                  | 19 |
| Figura 14: | Professor - Estabeleça uma conexão sem fio com o Intel® Education Content Access Point | 20 |
| Figura 15: | Login do professor                                                                     | 21 |
| Figura 16: | Biblioteca - Conteúdo pré-carregado e Meu conteúdo transferido por upload              | 21 |
| Figura 17: | Professor - Criar categorias                                                           | 22 |
| Figura 18: | Professor - Adicionar, editar e excluir categorias e subcategorias                     | 22 |
| Figura 19: | Professor - Fazer upload do conteúdo                                                   | 23 |
| Figura 20: | Professor - Fazer upload de conteúdo, adicionar informações de metadados               | 24 |
| Figura 21: | Professor - Importação de USB                                                          | 24 |
| Figura 22: | Professor - Selecionar os itens a serem importados a partir do USB                     | 25 |
| Figura 23: | Professor - Dar/remover destaque de conteúdo                                           | 26 |

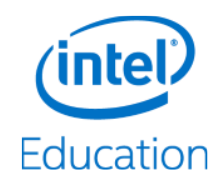

| Figura 24: | Professor - Ocultar conteúdo                                              | 27  |
|------------|---------------------------------------------------------------------------|-----|
| Figura 25: | Professor - Ocultar a biblioteca dos estudantes                           | .28 |
| Figura 26: | Professor - Excluir conteúdo                                              | 28  |
| Figura 27: | Professor - Criar aula                                                    | 29  |
| Figura 28: | Professor - Adicionar conteúdo à aula arrastando e soltando               | 30  |
| Figura 29: | Professor - Adicionar conteúdo à aula usando a lista suspensa             | 31  |
| Figura 30: | Professor - Remover conteúdo de uma aula                                  | 32  |
| Figura 31: | Professor - Editar nome da aula                                           | 32  |
| Figura 32: | Professor - Dar/remover destaque de aulas                                 | 33  |
| Figura 33: | Professor - Excluir aulas                                                 | .34 |
| Figura 34: | Professor - Procurar por aulas e conteúdos                                | 35  |
| Figura 35: | Professor - Gerenciar as configurações do dispositivo                     | 36  |
| Figura 36: | Professor - Alterar as configurações do dispositivo                       | 36  |
| Figura 37: | Administrador - Assistente de Instalação                                  | 38  |
| Figura 38: | Administrador - Configurações Gerais                                      | .39 |
| Figura 39: | Administrador - Configurações de data e hora                              | 40  |
| Figura 40: | Administrador - Configurações sem fio e lista de controle de acesso       | 42  |
| Figura 41: | Administrador - Configurações de LAN                                      | 43  |
| Figura 42: | Administrador - Configurações de WAN                                      | 45  |
| Figura 43: | Administrador - Configurações do Firewall                                 | .46 |
| Figura 44: | Administrador - Configurações da Conta                                    | .47 |
| Figura 45: | Administrador - Gerenciamento de dispositivos - Atualização de firmware   | .48 |
| Figura 46: | Administrador - Gerenciamento de Dispositivo - Carregamento de Conteúdo   | .49 |
| Figura 47: | Administrador - Gerenciamento de Dispositivo - Arquivo de Configuração    | .49 |
| Figura 48: | Administrador - Gerenciamento de Dispositivos - Reinicializar e Redefinir | 50  |

# Tabelas

| Tabela 1: | Status LED do sistema                       | 11 |
|-----------|---------------------------------------------|----|
| Tabela 2: | Status LED de 3G/4G/LTE                     | 11 |
| Tabela 3: | Status do LED da WAN Ethernet               | 11 |
| Tabela 4: | Botão liga/desliga                          | 11 |
| Tabela 5: | Botão de redefinição para padrão de fábrica | 11 |

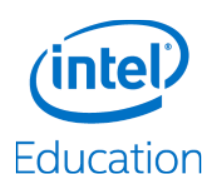

# Histórico de revisão

| Revisão | Descrição       | Data            |
|---------|-----------------|-----------------|
| 001     | Versão inicial. | Janeiro de 2015 |

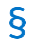

Visão geral

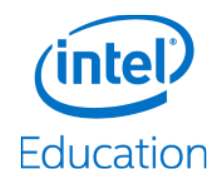

# 1 Visão geral

O Intel<sup>®</sup> Education Content Access Point é um ponto de acesso sem fio com um sistema de distribuição de conteúdo digital opcional, o qual apresenta uma interface e uma unidade de armazenamento fáceis de usar que podem ser carregadas com materiais educativos para que os alunos possam acessá-lo sem a necessidade de Internet.

#### Recursos de rede

- Ponto de acesso sem fio com suporte a Wi-Fi IEEE 802.11 b/g/n (2,4 GHz) e IEEE 802.11 a/n/ac (5 GHz) com encriptação WEP, WPA e WPA2.
- Compatível com conectividade Gigabit Ethernet com fio e WAN móvel 3G/4G/LTE, com failover inteligente caso algum tipo de conexão não esteja disponível.
- Permite ao administrador e ao professor ativar e desativar o acesso à Internet facilmente sem configurações complicadas.
- Firewall que pode bloquear ataques como Portscan, SYN flood e Echo Storm.
- Até 50 clientes sem fio simultâneos executando soluções CLM como Mythware e NetSupport.
- O recurso de captive portal direciona automaticamente os usuários para o site principal no dispositivo quando a conexão sem fio é estabelecida.
- Servidor DHCP embutido, filtragem de endereço MAC (lista branca, lista negra) de clientes e capacidade de limitar o número de clientes conectados.

#### Gerenciamento de conteúdo e recursos de distribuição

- Compatível com a maioria dos formatos de arquivo (PDF, HTML, JPG, MP3, ZIP etc.), até mesmo aplicativos/executáveis.
- Compatível com upload de conteúdo de arquivo único ou de grandes quantidades de arquivos.
- Contém dois espaços de conteúdo:
  - "Conteúdo pré-carregado", que pode ser preenchido pelo fabricante local, por um revendedor, pelo fabricante original, por uma editora ou pela fábrica e não pode ser apagado ou modificado por professores ou pela redefinição de fábrica do dispositivo.
  - "Meu conteúdo transferido por upload", que pode ser preenchido e gerenciado (incluindo a remoção) por professores.
- Compatível com o padrão de empacotamento de conteúdos IMS.
- O conteúdo pode ser marcado e classificado de acordo com a estrutura pedagógica.
- O conteúdo pode ser organizado em aulas.
- Os conteúdos e as aulas podem ser destacados, fazendo com que os alunos visualizem com maior facilidade o que é mais importante.
- Os professores podem restringir (ocultar) o acesso dos alunos a conteúdos.
- O sistema de gerenciamento de conteúdo do dispositivo permite aos alunos um fácil acesso a conteúdos sem nenhum login complicado.

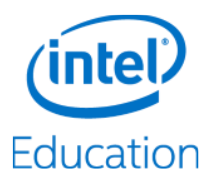

#### **Outros recursos**

- Projetado com interface simples e intuitiva, tornando-o fácil de usar, configurar e gerenciar.
- Elegante, compacto, leve e portátil projetado para ser montado e desmontado facilmente para que possa ser transportado sem o uso de nenhuma ferramenta.
- Capacidade para salvar e restaurar as configurações.
- Pode receber conteúdos em massa (atualização de firmware, definições de configuração, upload de conteúdo, redefinição de fábrica).
- Contém uma interface USB 3.0 para permitir o carregamento mais rápido de conteúdo e das atualizações de firmware.
- Contém uma bateria de cinco horas de uso móvel ininterrupto.

#### §

Introdução para Administradores

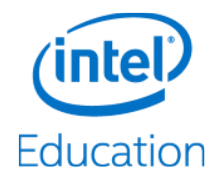

# 2 Introdução para Administradores

# 2.1 Conteúdo do pacote

- Intel<sup>®</sup> Education Content Access Point
- Fonte de alimentação
- Kit de instalação
- Guia de Inicialização Rápida para Administrador, Professor e Aluno

# 2.2 Sistemas operacionais, navegadores e idiomas compatíveis

- Sistemas operacionais:
  - Windows\* 7
  - Windows 8 e superior
  - Android\* 4.2 e superior
- Navegadores:
  - Internet Explorer\* 9 e superior
  - Chrome\* v35 e superior
  - Firefox\* v30 e superior
  - Navegador nativo Android
  - Idiomas:
    - Inglês
    - Espanhol (latino-americano e europeu)
    - Português (brasileiro e europeu)
    - Francês
    - Árabe
    - Turco

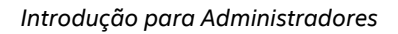

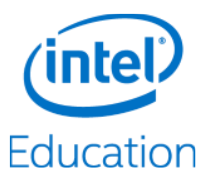

# 2.3 Conheça o dispositivo

Figura 1: Intel® Education Content Access Point - Visualização superior

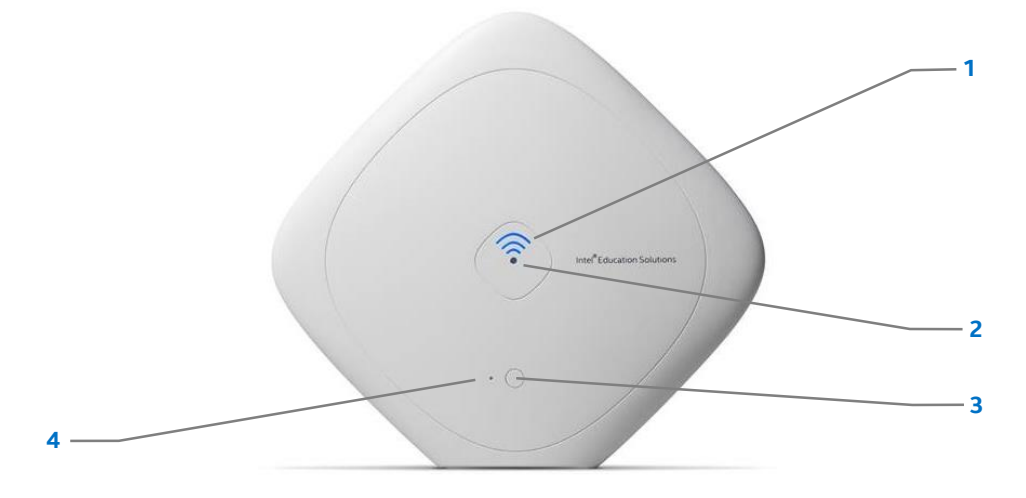

Figura 2: Intel® Education Content Access Point - Visualização inferior e das portas

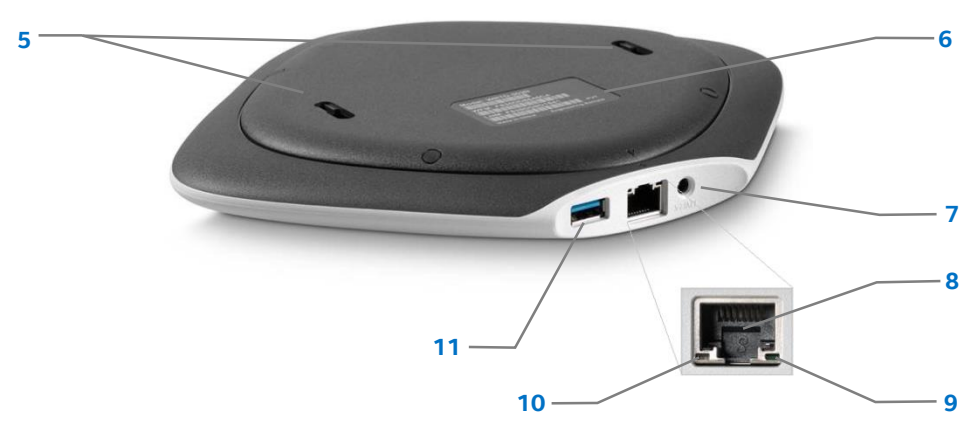

Figura 3: Intel<sup>®</sup> Education Content Access Point - Visualização interna

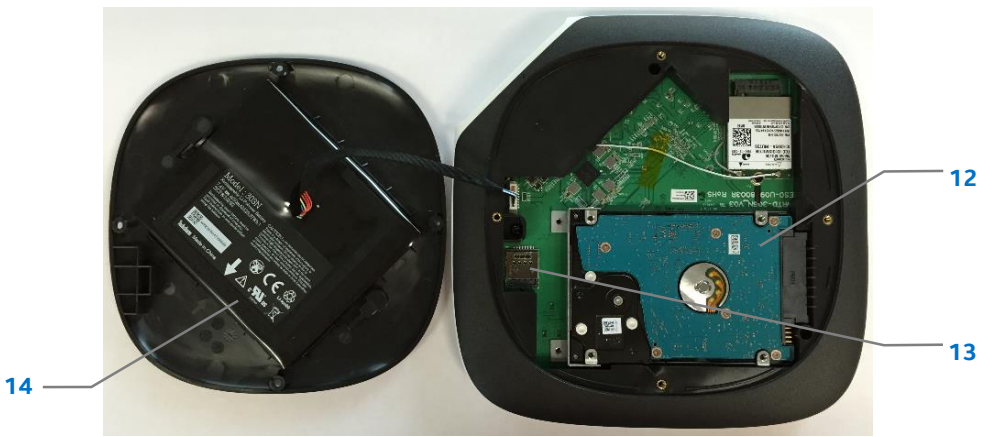

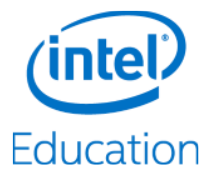

| 1 | Status LED do sistema                                     |
|---|-----------------------------------------------------------|
| 2 | Status LED de 3G/4G/LTE                                   |
| 3 | Botão liga/desliga                                        |
| 4 | Botão de redefinição para padrão de fábrica               |
| 5 | Orifícios de montagem na parede                           |
| 6 | Rótulo de endereço Ethernet (LNM) MAC, Wi-Fi MAC<br>(WFM) |
| 7 | Cabo de alimentação                                       |

| 8  | Porta WAN Ethernet                   |
|----|--------------------------------------|
| 9  | Status LED do link WAN Ethernet      |
| 10 | Status LED da atividade WAN Ethernet |
| 11 | Porta USB 3.0                        |
| 12 | Disco rígido                         |
| 13 | Slot micro-SIM 3G/4G/LTE             |
| 14 | Bateria                              |
|    |                                      |

### 2.3.1 LEDs

| Tabela 1: Status LED do sist |
|------------------------------|
|------------------------------|

| Estado do dispositivo         | Cor            | Descrição                                                    |
|-------------------------------|----------------|--------------------------------------------------------------|
| Desligado                     | Nenhum(a)      | O dispositivo está desligado                                 |
| Pulsação rápida depois sólida | Azul           | O dispositivo está ligado e iniciando                        |
| Pulsação lenta ("respirando") | Azul           | O dispositivo já foi iniciado e está funcionando normalmente |
| Pulsação lenta                | Azul e laranja | Bateria fraca                                                |
| Sólido                        | Laranja        | Erro/aviso do sistema                                        |

#### Tabela 2: Status LED de 3G/4G/LTE

| Estado do dispositivo | Cor       | Descrição           |
|-----------------------|-----------|---------------------|
| Desligado             | Nenhum(a) | 3G/4G/LTE desligado |
| Ligado                | Azul      | 3G/4G/LTE ligado    |
| Piscando              | Azul      | Sem sinal           |

#### Tabela 3: Status do LED da WAN Ethernet

| LED       | Cor       | Descrição     |
|-----------|-----------|---------------|
| Atividade | Desligado | Sem atividade |
|           | Verde     | Recebendo     |
|           | Laranja   | Transmitindo  |
| Link      | Desligado | Nenhum link   |
|           | Verde     | Link          |

## 2.3.2 Botões

#### Tabela 4: Botão liga/desliga

| Estado do dispositivo | Ação                                    | Resultado |
|-----------------------|-----------------------------------------|-----------|
| Desligado             | Pressione e segure por dois<br>segundos | Liga      |
| Ligado                | Pressione uma vez                       | Desliga   |

#### Tabela 5: Botão de redefinição para padrão de fábrica

| Estado do dispositivo | Ação                         | Resultado                                               |
|-----------------------|------------------------------|---------------------------------------------------------|
| Ligado                | Pressione e segure por cinco | O sistema de LED pisca e o dispositivo é reinicializado |
|                       | segundos                     |                                                         |

#### 2.3.3 Portas

O dispositivo tem três portas:

Introdução para Administradores

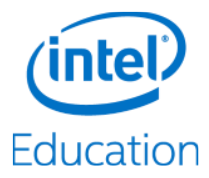

- WAN Gigabit Ethernet
- USB 3.0 (compativel com USB 2.0)
- Slot micro-SIM (acessível pela remoção da tampa inferior)

# 2.4 Local de colocação do dispositivo

Para obter o melhor sinal possível, coloque o Intel® Education Content Access Point:

- Em uma área aberta.
- Alto em relação ao solo.
- Longe de objetos magnéticos e metálicos grandes.
- A ao menos um metro de distância dos dispositivos clientes.

# 2.5 Instalação

O Intel<sup>®</sup> Education Content Access Point vem com um kit de instalação. Para montá-lo, siga este diagrama (Figura 4).

Figura 4: Diagrama de instalação

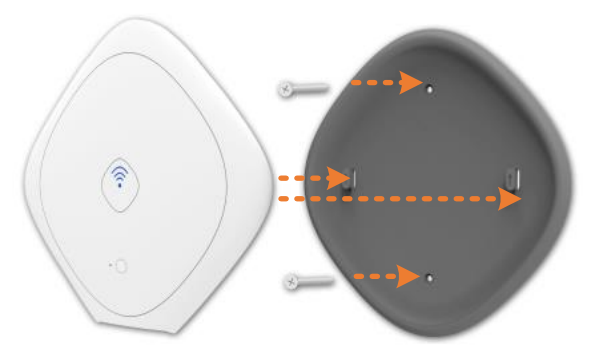

# 2.6 Configuração

- Conecte o Intel<sup>®</sup> Education Content Access Point a uma rede (WAN) com um cabo Ethernet. (Veja Figura 5.)
   DICA! No caso de uma conexão WAN 3G/4G/LTE de celular, consulte 5.8.2 (WAN baseada em celular).
- 2. Conecte a fonte de alimentação.

Introdução para Administradores

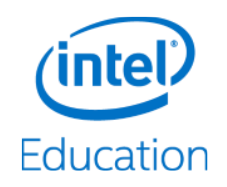

Figura 5: Conecte os cabos

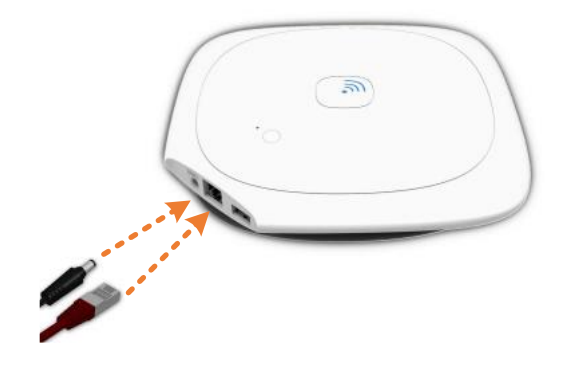

3. Ligue o dispositivo pressionando e segurando o botão de ligar por dois segundos. (Veja Figura 6.)

Figura 6: Botão liga/desliga

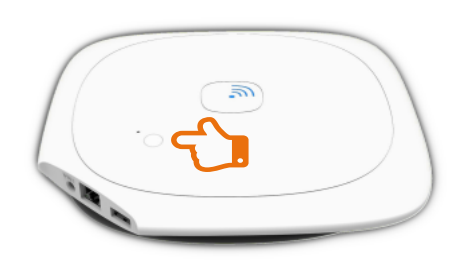

# 2.7 Inicie a sessão como administrador pela primeira vez

- Conecte-se ao dispositivo sem fio usando seu SSID padrão. O SSID padrão é WRTD-303N\_xxxxx, sendo "xxxxxx" os últimos seis dígitos do endereço MAC Wi-Fi (WFM) impresso na parte inferior do dispositivo. (Veja Figura 2, item 6.) Por exemplo, para um dispositivo com o WFM F835DD85457A, o SSID sem fio é WRTD-303N\_85457A. (Veja Figura 7.)
- 2. Abra um navegador e acesse http://my.admin (ou http://192.168.88.1:8080).
- 3. Digite o nome de usuário admin e a senha admin.
- 4. Mude a senha padrão de administrador quando solicitado.

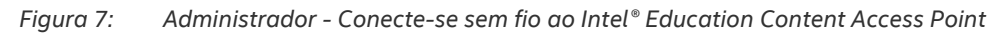

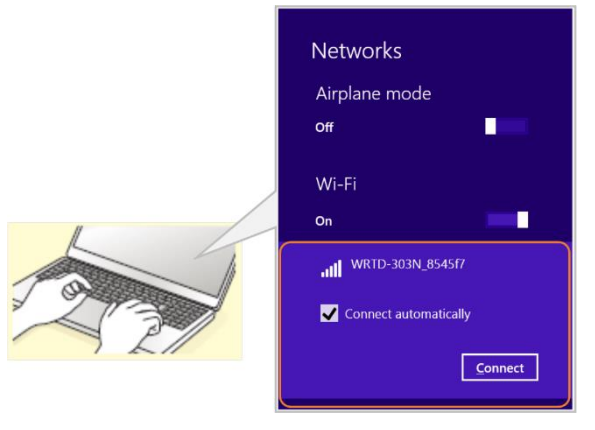

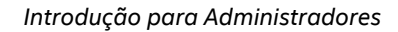

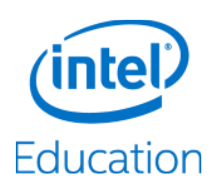

# 2.8 Inicie o assistente de instalação

- 1. Clique no Assistente de instalação. (Veja Figura 8.)
- 2. Siga os passos do assistente para configurar o seguinte:
  - a. Tipo de acesso da conexão
  - b. Data e hora
  - c. Configurações sem fio
  - d. Configurações de LAN
  - e. Conta de professor
  - f. Configurações WAN e 3G/4G/LTE
- 3. Clique em Salvar para salvar e implementar as alterações.

#### Figura 8: Assistente de instalação do administrador

|                       | Assistente de                                   | e Instalação                                                                                  |                                              |  |  |
|-----------------------|-------------------------------------------------|-----------------------------------------------------------------------------------------------|----------------------------------------------|--|--|
|                       |                                                 |                                                                                               |                                              |  |  |
| Introdução            | Introdução                                      |                                                                                               | <b>?</b>                                     |  |  |
| Data e Hora           | Modo de rede deste dispos                       | itivo:                                                                                        |                                              |  |  |
| Configurações Sem Fio | ○ Sem acesso à Internet                         | :                                                                                             |                                              |  |  |
| Configurações de LAN  | O dispositivo será usa<br>sala de aula. Os usuá | ado apenas para compartilhame<br>rios não poderão acessar a Inte                              | nto de conteúdo em<br>met nesse dispositivo. |  |  |
| Conta de Professor    | Acesso total à Internet                         | :                                                                                             |                                              |  |  |
| Configurações de WAN  | Permitir que usuários                           | acessem a Internet nesse dispo                                                                | sitivo.                                      |  |  |
| Resumo                | Site do captive portal:                         | OFF ON                                                                                        |                                              |  |  |
|                       | hospedado neste disp<br>pode ativar ou desativ  | eciona automaticamente os aur<br>ositivo quando um navegador d<br>var essa configuração aqui. | a Web é iniciado. Você                       |  |  |
|                       |                                                 | Avança                                                                                        | r > Cancelar                                 |  |  |

Introdução para Administradores

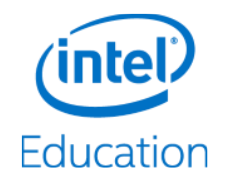

# 2.9 Fazer upload do conteúdo

**DICA!** Veja a Seção 5.11.2 (Gerenciar banco de dados de conteúdo pré-carregado) para conferir métodos avançados de upload de conteúdo.

#### CUIDADO:

- Fazer o upload para o banco de dados *Conteúdo pré-carregado* irá apagar o conteúdo já existente enviado por professores no espaço *Meu conteúdo transferido por upload*.
- O dispositivo será reiniciado como parte do processo de upload de conteúdo. Isso interromperá temporariamente o acesso dos usuários à rede e aos conteúdos. Eles verão uma mensagem "503 - Serviço não disponível" durante o processo.

Para fazer upload de conteúdo, faça o seguinte:

- 1. Crie um pacote contendo o conteúdo para fazer um upload:
  - a. Compacte o conteúdo em um arquivo chamado *content\_xyz.zip* (também conhecido como o pacote), em que "xyz" pode ser qualquer combinação de letras e números (por exemplo, *content\_123.zip*, *content\_abc.zip*, *content\_a1b2c3.zip*, etc).
  - b. Não inclua subpastas.
  - c. Não criptografe nem proteja com senha o arquivo compactado.
  - d. O tamanho total não pode exceder 2 GB.
- 2. Faça o upload por meio do console do administrador:
  - a. Vá para Gerenciamento de Dispositivos > Carregamento de Conteúdo. (Veja Figura 9.)
  - b. Especifique o local do pacote (um computador local ou um dispositivo de armazenamento conectado à porta USB no Intel<sup>®</sup> Education Content Access Point).

**DICA!** Se você estiver fazendo o upload de uma unidade USB conectada diretamente ao dispositivo, coloque o pacote no diretório raiz e conecte a unidade. O arquivo do pacote será exibido depois que você atualizar a tela de administrador.

c. Clique em Carregar.

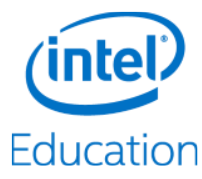

Introdução para Administradores

Figura 9: Administrador - Fazer upload do conteúdo

| Education Content Acc                          | ess Point                                                                                          | Bem-vindo, admin   🧭 Terminar sessão<br>Português (Brazil) * |
|------------------------------------------------|----------------------------------------------------------------------------------------------------|--------------------------------------------------------------|
| Assistente de Instalação                       | Gerenciamento de Dispositivos                                                                      | Atualizar 👔                                                  |
| Painel                                         | Atualização de Firmware                                                                            |                                                              |
| Status da Rede Sem Fio<br>Configurações Gerais | Atualizar firmware do PC:     Browse     Atualizar firmware da porta USB: (Arquivo não encontrado) |                                                              |
| Data e Hora                                    | Atualizar                                                                                          |                                                              |
| Configurações Sem Fio                          |                                                                                                    |                                                              |
| Configurações de LAN                           | Carregamento de Conteúdo  Carregar conteúdo do PC:  Browse                                         |                                                              |
| Configurações de WAN                           | Carregar conteúdo da porta USB: (Arquivo não encontrado)                                           |                                                              |
| Configurações do Firewall                      | Carregar                                                                                           |                                                              |
| Configurações da Conta                         |                                                                                                    |                                                              |
| Gerenciamento de<br>Dispositivos               |                                                                                                    |                                                              |

§

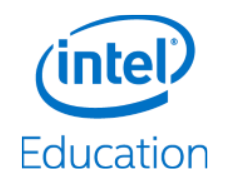

# 3 Acessar Conteúdo e Aulas (Guia do Aluno)

O Intel<sup>®</sup> Education Content Access Point contém conteúdo educacional e aulas criadas pelo professor. "Conteúdo" é um arquivo individual, ao passo que "uma aula" pode consistir em um ou mais arquivos de conteúdo.

# 3.1 Conecte-se ao Intel<sup>®</sup> Education Content Access Point

- 1. Estabeleça uma conexão sem fio com o dispositivo. (Veja Figura 10.)
- 2. Digite a senha se necessário.
- 3. Inicie um navegador e acesse http://my.content.

Figura 10: Aluno - Estabeleça uma conexão sem fio com o Intel® Education Content Access Point

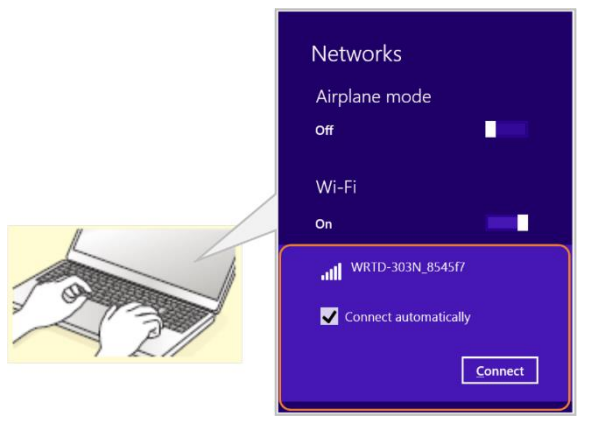

## 3.2 Aula e conteúdo

Uma aula é uma coleção de um ou mais arquivos de conteúdo. Aulas e conteúdos destacados são apresentados na página *Início*. Para ver todas as aulas, vá até a página *Aulas*. Para ver todo o conteúdo, vá até a página *Biblioteca*, se ela estiver acessível. (Veja Figura 11.)

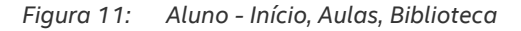

| Education | Content Hub<br>Lesson Planner | 🕐 Ajuda 📔 🔒 Login do professor |
|-----------|-------------------------------|--------------------------------|
| A Início  | 🗳 Aulas 📑 Biblioteca          | Pesquisar biblioteca Q         |
|           |                               |                                |

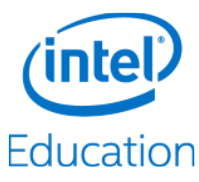

# 3.3 Abrir arquivos de aulas e conteúdos

Para abrir uma aula, clique nela.

Para abrir um arquivo de conteúdo, clique nele e ele irá aparecer em uma nova aba do navegador. Se o navegador não puder abrir o arquivo, ele irá fazer o download no local padrão de *Downloads*. Use o aplicativo apropriado para abrir o arquivo. (Veja Figura 12.)

Figura 12: Aluno - Abrir aula e conteúdo

| Education                                                                                                    | ⊘ Ajuda │ 🔒 Login do professor                |
|----------------------------------------------------------------------------------------------------|-----------------------------------------------|
| ♠ Início La Aulas Biblioteca                                                                                                    | Pesquisar biblioteca Q                        |
| Aulas destacadas                                                                                                    | Exibir todas as aulas                         |
| First Algebra Lesson How to write a program in C                                                                                                    |                                               |
| Conteúdo destacado                                                                                                    | Exibir todo o conteúdo                        |
| Addition and Subtraction of Decimals This chapter presents concepts involving decimals, holding an introduction to decimals, measuring metric length, how the                                                                                                    | to order, round, estimate, and add or subtrac |
| Algebra and Geometry Connections           Image: Solution of the state of the state of the stat | d its converse, and apply the distance formul |

Acessar Conteúdo e Aulas (Guia do Aluno)

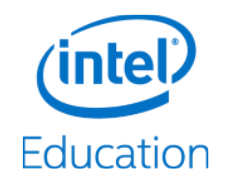

# 3.4 Procurar por conteúdo e aulas

- 1. Para procurar conteúdo, vá até a página Início ou Biblioteca. (Veja Figura 13.)
  - a. Digite as palavras-chave no campo *Pesquisa*. A palavra-chave pode ser uma marca, uma descrição ou o nome de um arquivo de conteúdo.
  - b. Outra maneira de pesquisar na página *Biblioteca* é filtrando por categoria ou marca.
    - i. Para filtrar por categoria, expanda a categoria pretendida sob a aba *Filtrar por Categoria*.
    - ii. Para filtrar por marca, clique na marca pretendida sob a aba Filtrar por Marca.
- 2. Para procurar aulas, acesse a página *Aulas* e digite o nome da aula no campo *Pesquisa*.

#### Figura 13: Aluno - Procura por aulas e conteúdos

| Education Content Hub                                                                     | 🕜 Ajuda 📔 🔒 Login do professor                                                                                                    |  |  |
|-------------------------------------------------------------------------------------------|----------------------------------------------------------------------------------------------------|--|--|
| Aulas Biblioteca                                                                          | Pesquisar biblioteca Q                                                                                                    |  |  |
| Filtrar por categoria                                                                     | Mostrando 1 - 10 de 106 resultados Classificar por: titulo data                                                                                                    |  |  |
| Não categorizado                                                                          | Addition and Subtraction of Decimals           Image: Organization of Decimals           Image: Organization of Decimals           Image: Organiz                                                                                                    |  |  |
| Junior                                                                                    | Algebra and Geometry Connections           Image: Solution of the second second  |  |  |
| Algebra Functions                                                                         | Algebra and Geometry Connections           Image: Solution of the second second  |  |  |
| Geometry & Trigonom                                                                       | Algebra and Geometry Connections           Image: Solution of the state of the state of the stat |  |  |
| Numbers & Measurem<br>Statistics & Probability                                            | Algebraic Thinking           Image: Solution of the second second  |  |  |
| Senior                                                                                    | Analyzing Data           Image: Standard deviations and measures of c           Image: Standard deviations and measures of c                                                                                                    |  |  |
| Filtrar por marca                                                                         | Analyzing Data           Image: Standard deviations         Analyzing Data           Image: Standard deviations         Image: Standard deviations           Image: Standard deviations         Image: Standard deviations                                                                                                    |  |  |
| ponents functions graphing indi-<br>ces inequalities linear-equations                     | Applying Percents © This chapter covers recognizing and writing percents, percents as decimals and fractions, finding the percent of a n                                                                                                    |  |  |
| measurements measuring numbers<br>percentages probability pythagoras-theo-                | Applying Percents © This chapter covers recognizing and writing percents, percents as decimals and fractions, finding the percent of a n                                                                                                    |  |  |
| rem rational-numbers ratios real-<br>numbers statistics <b>the-line</b> trigonom-<br>etry | Applying Proportions           Image: Second system         This chapter covers ratios, unit rates, equivalent rates, solving proportions, unit scale, scale factor, scale drawings,                                                                                                    |  |  |
| etry                                                                                      |                                                                                                    |  |  |

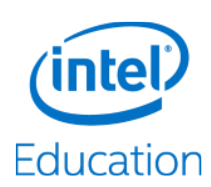

O Intel<sup>®</sup> Education Content Access Point contém um aplicativo web chamado Intel<sup>®</sup> Education Content Hub<sup>®</sup>, o qual permite carregar e armazenar conteúdo educacional localmente. Ele é compatível com os formatos de arquivos mais comuns, tais como PDF, Word<sup>\*</sup>, Excel<sup>\*</sup>, PowerPoint<sup>\*</sup>, HTML, epub, áudio e vídeo etc. Os professores e administradores podem fazer upload de arquivos na *Biblioteca* do *Centro de Conteúdos*. Os professores podem usar os arquivos na *Biblioteca* para criar aulas, as quais os alunos podem acessar em seguida.

Este é um fluxo de trabalho típico para professores, com instruções detalhadas para cada tarefa nas seções que se seguem.

- Inicie a sessão como professor.
- Faça upload e gerencie conteúdo na biblioteca.
- Crie e gerencie aulas.
- Destaque conteúdos e aulas.
- Procure por conteúdos e aulas.
- Execute outras tarefas administrativas:
  - Desative o acesso à Internet.
  - Altere a senha.
  - Mude o nome do dispositivo sem fio.

# 4.1 Inicie a sessão como professor

Para executar tarefas específicas do professor, como fazer upload de conteúdo ou criar aulas, você deve fazer login como professor.

- 1. Estabeleça uma conexão sem fio com o dispositivo. (Veja Figura 14.)
- 2. Digite a senha se necessário.
- 3. Inicie o navegador e acesse http://my.content.

Figura 14: Professor - Estabeleça uma conexão sem fio com o Intel® Education Content Access Point

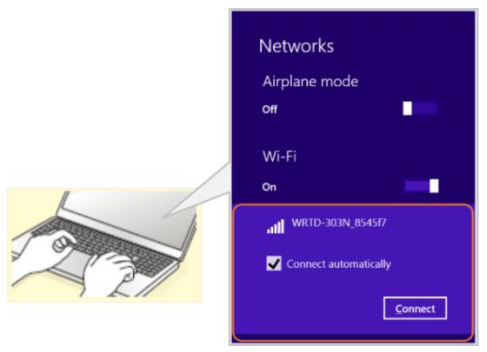

- 4. Clique em Login do professor ( ). (Veja Figura 15.)
- 5. Digite seu nome de usuário e senha.

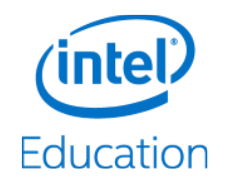

#### Figura 15: Login do professor

| Content Hub<br>Education Lesson Planner | 🕜 Ajuda 📔 🔒 Login do professor |
|-----------------------------------------|--------------------------------|
| Aulas Biblioteca                        | Pesquisar biblioteca Q         |
|                                         |                                |

# 4.2 Faça upload e gerencie conteúdo na biblioteca

A *Biblioteca* é o lugar onde você faz o upload, armazena e gerencia arquivos de conteúdo. Ela contém dois espaços de conteúdo (Veja a Figura 16):

- Conteúdo pré-carregado, que pode ser preenchido pelo fabricante local, por um revendedor, pelo fabricante original, por uma editora ou por uma fábrica e não pode ser apagado ou modificado por professores.
- Meu conteúdo transferido por upload, que pode ser preenchido e gerenciado (incluindo a remoção) por professores.

Figura 16: Biblioteca - Conteúdo pré-carregado e Meu conteúdo transferido por upload

| Education | Content<br>Lesson Plann | Hub<br><sup>her</sup> | 🖋 Gerenciar 🗸 \mid 🏌 Visuali                                         | zação do aluno \mid 🕐 Ajuda ╞ 🕪 Logoff |
|-----------|-------------------------|-----------------------|----------------------------------------------------------------------|----------------------------------------|
| ↑ Início  | U Aulas                 | Biblioteca            |                                                                      | Pesquisar biblioteca                   |
|           |                         |                       | Conteúdo pré-carregado (103) Meu conteúdo transferido por upload (3) | Excluir 🍰 Fazer upload do conteúdo     |

### 4.2.1 Crie e gerencie categorias

Antes de fazer upload do conteúdo, é útil (mas não necessário) criar categorias e subcategorias para que você possa categorizar o conteúdo apropriadamente. Isso facilita a pesquisa. Segue um exemplo de categoria e subcategoria:

- Matemática (categoria primária)
  - Adição (subcategoria)
    - Números inteiros (subcategoria)
    - Números decimais (subcategoria)
  - Subtração (subcategoria)
  - Multiplicação (subcategoria)
  - Divisão (subcategoria)

Para criar categorias e subcategorias, faça o seguinte:

- 1. Clique em Gerenciar ( 🗲 ). (Veja Figura 17.)
- 2. Selecione Categorias.

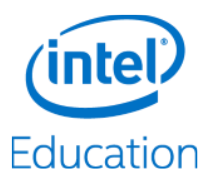

#### Figura 17: Professor - Criar categorias

| (intel)   | Content Hub        | 🔎 Gerenciar 🗸 📔 🍸 Visualização do aluno 📔 💿 Ajuda 📔 🗈 Logoff |                     |  |
|-----------|--------------------|--------------------------------------------------------------|---------------------|--|
| Education | LESSUI Flammer     | Marcas                                                       |                     |  |
| A Início  | U Aulas Biblioteca | Categorias                                                   | isquisar biblioteca |  |
|           |                    | Importação de USB<br>Configurações do<br>dispositivo         |                     |  |

- 3. Clique em Adicionar nova categoria primária.
- 4. Digite um nome de categoria.
- 5. Clique no botão de seleção ( ) para adicionar.
- 6. Depois que uma categoria é criada, você pode adicionar subcategorias. Clique no sinal de mais (+) associado a cada categoria. Repita os passos 4 e 5.

DICA! Note que as categorias atribuídas ao Conteúdo pré-carregado não podem ser alteradas ou excluídas.

Para renomear uma categoria, faça o seguinte:

- 1. Clique no lápis ( 🖋 ) associado à categoria. (Veja Figura 18.)
- 2. Mude o nome.
- 3. Clique no botão de seleção (♥) para salvá-la.

Para excluir uma categoria, faça o seguinte:

1. Clique na lata de lixo ( 👜 ) associado à categoria. (Veja Figura 18.)

Figura 18: Professor - Adicionar, editar e excluir categorias e subcategorias

| Education | Content Hub<br>Lesson Planner         | 🎤 Gerenciar 🗸 \mid 🏌 Visualização do aluno \mid 🕐 Ajuda ╞ Logoff |
|-----------|---------------------------------------|------------------------------------------------------------------|
| f Início  | L Aulas Biblioteca                    | Pesquisar biblioteca Q                                           |
|           | Categorias                            | Adicionar nova categoria primária                                |
|           | Math (0)<br>Division                  | + /<br>× × ×                                                     |
|           | Addition (0)<br>Decimals (0)          | + /                                                              |
|           | Integers (0)                          | / 🔟                                                              |
|           | Multiplication (0)<br>Subtraction (0) | + / m<br>+ / m                                                   |
| _         |                                       |                                                                  |

#### Fazer upload do conteúdo 4.2.2

- 1. Vá para a Biblioteca ( 🖿 ). (Veja Figura 19.)
- 2. Clique em Fazer upload do conteúdo ( 🏜 ).

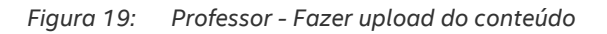

| <b>Education</b> | Content Hub<br>Lesson Planner<br>Cerencian |  | 🎾 Gerenciar 🗸              | │ ໍ ¥ Visualização do alu               | uno   🕐 Ajuda   🗭 Logoff |                          |
|------------------|--------------------------------------------|--|----------------------------|-----------------------------------------|--------------------------|--------------------------|
| A Início         | io 📙 Aulas 📑 Biblioteca                    |  |                            |                                         | Pesquisar                | biblioteca Q             |
|                  |                                            |  | Conteúdo pré-carregado (0) | Meu conteúdo transferido por upload (0) | 🎍 Adicionar à aula       | Fazer upload do conteúdo |

- 3. Clique em Escolha Arquivos (Browse) e selecione um ou mais arquivos. (Veja Figura 20.)
- 4. Modifique o título (caso desejado).
- 5. Adicione uma breve descrição sobre o conteúdo.
- 6. Adicione uma ou mais marcas. Marcas são palavras usadas para descrever o conteúdo, facilitando a busca. Por exemplo: ciências, física e exercício de laboratório.

**DICA!** Marcas existentes podem ser gerenciadas (renomear e excluir), clicando em *Gerenciar* ( *J* ) e selecionando *Marcas*. Note que as marcas atribuídas ao *Conteúdo pré-carregado* não podem ser alteradas ou excluídas.

**DICA!** Para adicionar mais marcas a um conteúdo existente, clique no botão *Editar informações do conteúdo* ( *P* ) associado ao conteúdo.

- 7. Atribua uma categoria a ele.
- 8. Clique em Fazer upload. O conteúdo enviado aparecerá na aba Meu conteúdo transferido por upload.

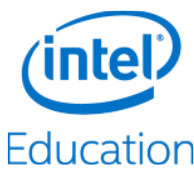

#### Figura 20: Professor - Fazer upload de conteúdo, adicionar informações de metadados

| Education Content Hub       | 🗡 Gerenciar マ   🖞 V                                                                                                    | risualização do aluno   🕐 Ajuda   🕞 Logoff |
|-----------------------------|----------------------------------------------------------------------------------------------------|--------------------------------------------|
| ♠ Início U Aulas Biblioteca |                                                                                                    | Pesquisar biblioteca Q                     |
|                             | Fazer upload do conteúdo       Importação de USB         Z'Downloads\Sample Col Browse         Image 2014-12-13.png         Image 2014-12-13         Image 2014-12-13         Image 2014-12-13         Introduction to Fishing.ptx         Introduction to Fishing.ptx         Introduction to Fishing         Introduction to Fishing         Introduction to |                                            |
|                             | Marcas *       How-to-upload ×     Marcas       Categoria *     Marcas       Fazer upload     Marcas                                                                                                    |                                            |

Para fazer o upload por meio da porta USB do dispositivo, faça o seguinte:

- 1. Conecte o drive USB com o conteúdo na porta USB do dispositivo.
- 2. Clique em Gerenciar ( 🖍 ). (Veja Figura 21.)
- 3. Selecione Importação de USB.

Figura 21: Professor - Importação de USB

| Content Hub |                    | 🖉 Gerenciar 🗠 \mid 🏋 Visualizaç | ão do aluno   ⑦ Ajuda   🕩 Logoff |
|-------------|--------------------|---------------------------------|----------------------------------|
| Education   |                    | Marcas                          |                                  |
| ↑ Início    | U Aulas Biblioteca | Categorias                      | squisar biblioteca ♀             |
|             |                    | Importação de USB               |                                  |
|             |                    | Configurações do<br>dispositivo |                                  |
| _           |                    |                                 |                                  |

4. Selecione o conteúdo para upload. (Veja Figura 22.)

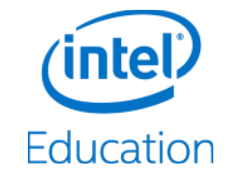

| Education Content Hub<br>Lesson Planner | 🖋 Gerenciar 🗸 \mid 🍸 Visualização do aluno \mid 🕐 Ajuda 📔 🐼 Logoff                                     |
|-----------------------------------------|----------------------------------------------------------------------------------------------------|
| Aulas Bibl                              | Pesquisar biblioteca Q                                                                                 |
|                                         | Importação de USB<br>Importar vários arquivos para a biblioteca Meu conteúdo transferido por<br>upload |
|                                         | A III III Flash - Drive UT_USB20                                                                       |
|                                         | My Sample Content                                                                                      |
|                                         | My Favorite Song.m4a                                                                                   |
|                                         | Video 0113-720.mp4                                                                                     |
|                                         | Zipped File.zip                                                                                        |
|                                         | Image 2014-12-13.png                                                                                   |
|                                         | Image 2014-12-13<br>My Favorite Song m4a                                                               |
|                                         | My Favorite Song                                                                                       |
|                                         | Content imported from my USB drive.                                                                    |
|                                         | Marcas *                                                                                               |
|                                         | Categoria *                                                                                            |
|                                         | Importar                                                                                               |

Figura 22: Professor - Selecionar os itens a serem importados a partir do USB

- 5. Modifique o título (caso desejado).
- 6. Adicione uma breve descrição sobre o conteúdo.
- 7. Adicione uma ou mais marcas. Marcas são palavras usadas para descrever um arquivo de conteúdo, facilitando a busca. Por exemplo: ciências, física e exercício de laboratório.

**DICA!** Marcas existentes podem ser gerenciadas (renomear e excluir), clicando em *Gerenciar* ( *J* ) e selecionando *Marcas*. Note que as marcas atribuídas ao *Conteúdo pré-carregado* não podem ser alteradas ou excluídas.

**DICA!** Para adicionar mais marcas a um arquivo de conteúdo já existente, clique no botão *Editar Informações de Conteúdo* ( 🌶 ) associado ao conteúdo.

- 8. Atribua o arquivo de conteúdo a uma categoria.
- 9. Clique em Importar. O conteúdo enviado aparecerá na aba Meu conteúdo transferido por upload.

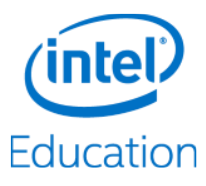

## 4.2.3 Abrir conteúdo

Alguns conteúdos podem ser abertos pelo navegador e mostrados em uma nova aba. Se o navegador não puder abrir o arquivo, ele irá fazer o download no local padrão de *Downloads*. Use o aplicativo apropriado para abrir o arquivo.

- 1. Vá para a Biblioteca ( 🖿 ).
- 2. Clique na aba Conteúdo pré-carregado ou na aba Meu conteúdo transferido por upload.
- 3. Clique no nome do conteúdo para abrir.

#### 4.2.4 Destacar e remover destaque de conteúdo

Para mostrar o conteúdo no qual os estudantes precisam se concentrar, destaque-o. O conteúdo destacado aparecerá na página *Início*.

- 1. Vá para a Biblioteca ( 🖿 ). (Veja Figura 23.)
- 2. Clique na aba Conteúdo pré-carregado ou na aba Meu conteúdo transferido por upload.
- 3. Localize o conteúdo para adicionar ou remover destaque.
- 4. Para destacar um arquivo de conteúdo, clique na estrela ( 🖈 ). A estrela ficará amarela e o conteúdo será exibido na seção Conteúdo em destaque na página Início.
- 5. Para remover o destaque de um arquivo de conteúdo, clique na estrela amarela associada a ele. A estrela ficará cinza.

DICA! Um professor pode tirar o destaque de um arquivo de conteúdo apresentado na página Início.

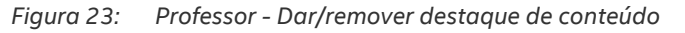

| Education        | Content Hub<br>Lesson Planner          |                                                                      | io   🕜 Ajuda   🕞 Logoff                    |
|------------------|----------------------------------------|----------------------------------------------------------------------|--------------------------------------------|
| A Início         | L Aulas Biblioteca                     | Pesquisar t                                                          | oiblioteca Q                               |
| Filtrar por cat  | egoria<br>egorizado                    | Conteúdo pré-carregado (103) Meu conteúdo transferido por upload (3) | Fazer upload do conteúdo                   |
| Maths            |                                        | Mostrando 1 - 3 de 3 resultados                                      | Classificar por: <u>título</u> <u>data</u> |
| Filtrar por ma   | rca                                    | Example of content upload                                            |                                            |
| ponents function | ONS graphing indi-<br>linear-equations | Introduction to Fishing     Stample of content upload                |                                            |

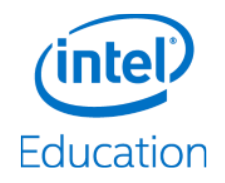

### 4.2.5 Ocultar e mostrar o conteúdo e a biblioteca dos estudantes

Conteúdos específicos podem ser ocultados para que os alunos não possam acessá-los.

- 1. Vá para a Biblioteca ( 붵 ). (Veja Figura 24.)
- 2. Clique na aba Conteúdo pré-carregado ou na aba Meu conteúdo transferido por upload.
- 3. Localize o conteúdo para ocultar/mostrar.
- 4. Para ocultar um arquivo de conteúdo, clique no olho ( <sup>●</sup> ). Um risco aparecerá sobre o olho e os estudantes não terão permissão para acessar o arquivo de conteúdo.
- 5. Para mostrar um arquivo de conteúdo, clique no olho com o risco ( 🥙 ). O risco irá desaparecer e os estudantes terão permissão para acessar o arquivo de conteúdo.

DICA! Um professor pode ocultar/exibir um arquivo de conteúdo na página Início.

Figura 24: Professor - Ocultar conteúdo

| Education                                            | Content Hub<br>Lesson Planner                                    | 🎤 Gerenciar 🛩 \mid 🍸 Visualização do al                                                                                                    | uno   🧷 Ajuda   🕞 Logoff            |
|------------------------------------------------------|------------------------------------------------------------------|----------------------------------------------------------------------------------------------------|-------------------------------------|
| A Início                                             | La Aulas Biblioteca                                              | Pesquisa                                                                                                    | biblioteca Q                        |
| Filtrar por ca                                       | a <b>tegoria</b><br>ategorizado                                  | Conteŭdo pré-carregado (103) Meu conteŭdo transferido por upload (3)                                                                                                    | Fazer upload do conteúdo            |
| Maths                                                |                                                                  | Mostrando 1 - 3 de 3 resultados                                                                                                    | Classificar por: <u>título</u> data |
| Filtrar por m                                        | arca                                                             | Image 2014-12-13         Image 2014-12-13         Image 2014-12-13 | * 🗡 🌗 🗆                             |
| coordinate-geor<br>ponents funct<br>ces inequalities | metry equations ex-<br>İONS graphing indi-<br>s linear-equations | Example of content upload                                                                                                    | * / 🌮 🗆                             |

Para ocultar/mostrar todo o conteúdo (a Biblioteca inteira) aos estudantes:

- 1. Vá para a Biblioteca ( 붵 ). (Veja Figura 25.)
- 2. Localize o widget Permitir o acesso de alunos à biblioteca? (no canto inferior esquerdo).
- 3. Para ocultar a Biblioteca, clique em Não.
- 4. Para exibir a Biblioteca, clique em Sim.

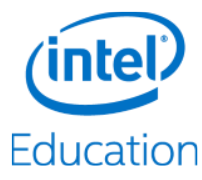

Figura 25: Professor - Ocultar a biblioteca dos estudantes

| <b>Education</b>                                      | Content Hub<br>Lesson Planner | ✓ Gerenciar ✓   ¥ Visualização do alu                                                                                                    | no   🕐 Ajuda   🕪 Logoff                    |
|-------------------------------------------------------|-------------------------------|----------------------------------------------------------------------------------------------------|--------------------------------------------|
| A Início                                              | L Aulas Biblioteca            | Pesquisar                                                                                                    | biblioteca Q                               |
| Filtrar por ca                                        | ategoria<br>ategorizado       | Conteúdo pré-carregado (103) Meu conteúdo transferido por upload (3)                                                                                                    | Fazer upload do conteúdo                   |
| Maths                                                 |                               | Mostrando 1 - 3 de 3 resultados                                                                                                    | Classificar por: <u>título</u> <u>data</u> |
| Filtrar por m                                         | arca                          | Image 2014-12-13         Image 2014-12-13         Image 2014-13         Image 2014-13                                                                                                    | * 🖍 👁 🗆                                    |
| coordinate-geo<br>ponents funct                       | metry equations ex-           | Introduction to Fishing © Example of content upload                                                                                                    | * / 👁 🗆                                    |
| ces inequalities<br>measurements r                    | s linear-equations            | My Favorite Song           Image: Second state           Image: Second state           Image: Sec | * / 👁 🗆                                    |
| Permitir o aco<br>biblioteca?<br><mark>Não</mark> Sim | esso de alunos à              |                                                                                                    |                                            |

### 4.2.6 Excluir conteúdo

- 1. Vá para a Biblioteca ( 🖿 ). (Veja Figura 26.)
- 2. Clique na aba Meu conteúdo transferido por upload.

**DICA!** Os professores não podem excluir arquivos de conteúdo na área *Conteúdo pré-carregado*.

3. Marque o conteúdo a ser excluído e clique em *Excluir* (  $\widehat{\square}$  ).

Figura 26: Professor - Excluir conteúdo

| <b>Education</b>                | Content Hub<br>Lesson Planner                                     | 🎤 Gerenciar 🗠 \mid 🦹 Visualização do a                                     | aluno   🕜 Ajuda   🕞 Logoff    |  |
|---------------------------------|-------------------------------------------------------------------|----------------------------------------------------------------------------|-------------------------------|--|
| A Início                        | La Aulas Biblioteca                                               | a Pesquisar biblioteca Q                                                   |                               |  |
| Filtrar por c                   | ategoria<br>ategorizado                                           | Conteúdo pré-carregado (103) Meu conteúdo transferido por upload (3)       | ir 🔹 Fazer upload do conteúdo |  |
| Maths                           |                                                                   | Mostrando 1 - 3 de 3 resultados                                            | Classificar por: titulo data  |  |
| Filtrar por m                   | narca                                                             | Example of content upload                                                  | * 🗡 👁 🗹                       |  |
| coordinate-geo<br>ponents funct | metry equations ex-<br>tions graphing indi-<br>s linear-equations | Introduction to Fishing           PPTM         © Example of content upload | * / 🛛 🗹                       |  |

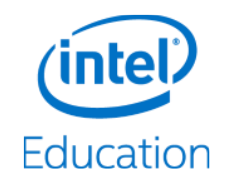

### 4.2.7 Editar detalhes de conteúdo

- 1. Vá para a Biblioteca ( 🖿 ).
- 2. Clique na aba Meu conteúdo transferido por upload.

DICA! Os professores não podem modificar os detalhes na área Conteúdo pré-carregado.

- 3. Localize o conteúdo a ser editado.
- 4. Clique no lápis ( 🌶 ).
- 5. Edite os detalhes como desejar.
- 6. Clique em Salvar para salvar as alterações.

**DICA!** Um professor pode editar os detalhes de um arquivo de conteúdo em destaque em *Meu conteúdo transferido por upload* na página *Início*.

# 4.3 Criar e gerenciar aulas

Uma aula é uma coleção de um ou mais arquivos de conteúdo que os professores criam para os alunos. A página *Aulas* é onde as aulas são criadas, visualizadas e gerenciadas (excluídas, destacadas, editadas).

#### 4.3.1 Criar um nome para a aula

- 1. Vá para Aulas ( 🎍 ). (Veja Figura 27.)
- 2. Clique em Criar nova aula.
- 3. Digite o nome da aula quando o pop-up aparecer.
- 4. Clique em Criar.

#### Figura 27: Professor - Criar aula

| <b>Education</b>        | Content Hub<br>Lesson Planner | 🖋 Gerenciar ∼   🍸 Visualização do aluno │ ⑦ Ajuda │ 🕪 Logoff     |
|-------------------------|-------------------------------|------------------------------------------------------------------|
| A Início                | L Aulas Biblioteca            | Pesquisar aulas Q                                                |
| Início > Aulas<br>Aulas |                               | Excluir Classificar por: titulo data                             |
|                         | Norr<br>Fi                    | e da aula:<br>st Algebra Lesson ×<br><mark>zriar Cancelar</mark> |

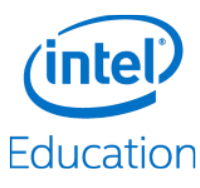

### 4.3.2 Adicionar conteúdo a uma aula

Há duas maneiras de adicionar conteúdo a uma aula.

- 1. Método 1:
  - a. Vá para Aulas ( 🎍 ). (Veja Figura 28.)
  - b. Clique no sinal de mais ( + ) sob a aula. O nome da aula vai aparecer na página *Biblioteca* com uma caixa vazia no lado esquerdo.
  - c. Clique na aba Conteúdo pré-carregado ou na aba Meu conteúdo transferido por upload.
  - d. Arraste e solte cada item de conteúdo na caixa da aula.

Figura 28: Professor - Adicionar conteúdo à aula arrastando e soltando

| Education                      | Content Hub<br>Lesson Planner | 🗡 Gerenciar 🗸 \mid 🦹 Visualização do aluno \mid 🛞 Aju                                                                                                    | ida   🕞                       | Log   | off          |
|--------------------------------|-------------------------------|----------------------------------------------------------------------------------------------------|-------------------------------|-------|--------------|
| ♠ Início                       | La Aulas Biblioteca           | Pesquisar biblioteca                                                                                                    |                               |       | ۹.           |
| First A                        | lgebra Lesson                 | Conteúdo pré-carregado (103) Meu conteúdo transferido por upload (3) Adicionar à aula Sezer up<br>Mostrando 1 - 10 de 103 resultados Classifica                                                                                                    | pload do<br>ar por: <u>tí</u> | conte | ∋údo<br>data |
| Algebra<br>Connec              | and Geometry<br>tions         | Addition and Subtraction of Decimals           Image: Solution of Control         Solution         Solution                                                                                                    | * <                           | ۲     |              |
| Addition<br>of Decir           | n and Subtraction<br>nals     | Algebra and Geometry Connections Connections Connectio  | * <                           | ۲     |              |
| Algebra<br>Connec<br>Gerenciar | and Geometry<br>tions         | Algebra and Geometry Connections                                                                                                    | * «                           | ۲     |              |
|                                |                               | Algebra and Geometry Connections<br>WITH  Constrained by the second second secon | * <                           | ۲     |              |
|                                |                               | Algebraic Thinking  This chapter covers describing and extending patterns, evaluating expressions, understanding va                                                                                                    | * <                           | ٢     |              |

- 2. Método 2:
  - a. Vá para a Biblioteca ( 붵 ). (Veja Figura 29.)
  - b. Clique na aba Conteúdo pré-carregado ou na aba Meu conteúdo transferido por upload.
  - c. Selecione o conteúdo desejado.
  - d. Clique em Adicionar à Aula e uma lista de aulas irá aparecer.
  - e. Escolha o nome da aula.
  - f. Clique no botão de seleção ( 🗹 ) para adicionar.

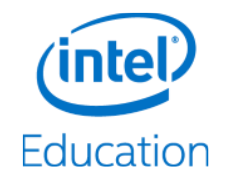

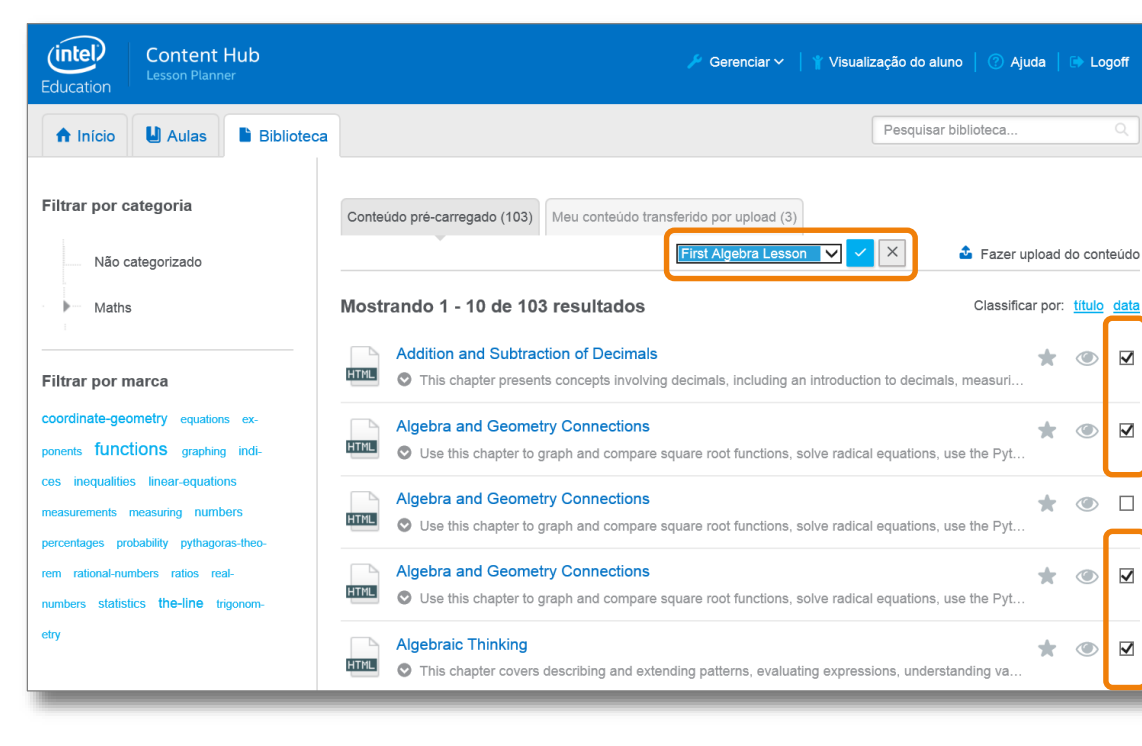

Figura 29: Professor - Adicionar conteúdo à aula usando a lista suspensa

### 4.3.3 Mostrar conteúdos dentro de uma aula

- 1. Vá para Aulas ( 🗳 ).
- 2. Clique na aula para revelar seu conteúdo.

#### 4.3.4 Remover conteúdo de uma aula

- 1. Vá para Aulas ( 🎍 ). (Veja Figura 30.)
- 2. Clique na aula para revelar seu conteúdo.
- 3. Selecione o conteúdo que deseja excluir.
- 4. Clique em Remover da aula ( ).

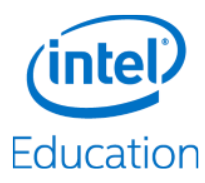

Figura 30: Professor - Remover conteúdo de uma aula

| <b>Education</b>         | Content Hub<br>Lesson Planner                                          | ✓ Gerenciar ~                                                                                                    | 🗈 Lo          | goff   |
|--------------------------|------------------------------------------------------------------------|----------------------------------------------------------------------------------------------------|---------------|--------|
| A Início                 | L Aulas Biblioteca                                                     | Pesquisar aulas                                                                                                    |               | ٩      |
| Início > Aul<br>First Al | las > First Algebra Lesson                                             | III Excluir esta aula                                                                                                    | over da       | a aula |
| Alg                      | gebraic Thinking<br>This chapter covers describing and                 | Classificar por                                                                                                    | <u>título</u> | data   |
| Alg                      | gebra and Geometry Connection<br>Use this chapter to graph and comp    | ns<br>are square root functions, solve radical equations, use the Pythagorean theorem and its converse, and apply the dista  | ۲             |        |
| HTML O                   | dition and Subtraction of Decim<br>This chapter presents concepts invo | als<br>Iving decimals, including an introduction to decimals, measuring metric length, how to order, round, estimate, and ad | ۲             |        |
| Alg                      | gebra and Geometry Connection<br>Use this chapter to graph and comp    | ns<br>are square root functions, solve radical equations, use the Pythagorean theorem and its converse, and apply the dista  | ٢             |        |

# 4.3.5 Editar o nome de uma aula

- 1. Vá para Aulas ( 🎍 ). (Veja Figura 31.)
- 2. Clique no lápis ( 🖋 ).
- 3. Mude o nome da aula.
- 4. Clique no botão de seleção ( 🗹 ) para salvar.

DICA! Um professor também pode mudar o nome de uma aula em destaque na página *Início*.

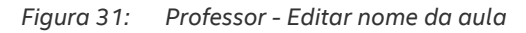

| Education C             | ontent Hub<br>sson Planner               | 🎤 Gerenciar 🗸 🍐 🦹 Vîsualîzação do aluno 🍐 🕐 Ajuda 🍐 🗈 Logoff |
|-------------------------|------------------------------------------|--------------------------------------------------------------|
| A Início                | Aulas Biblioteca                         | Pesquisar aulas Q                                            |
| Início > Aulas<br>Aulas |                                          | Excluir Criar nova aula Classificar por: titulo data         |
| First Algebra Le        | How to write a program in C Introduction | Li to photography +                                          |

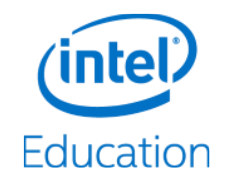

### 4.3.6 Destacar e remover destaque de uma aula

Para mostrar as aulas nas quais os alunos devem se concentrar, destaque-as. As aulas destacadas aparecerão na página *Início*.

- 1. Vá para Aulas ( 🎍 ). (Veja Figura 32.)
- 2. Localize a aula para adicionar ou remover destaque.
- 3. Para destacar uma aula, clique na estrela ( 🖈 ) sob a aula e ela vai ficar amarela. A aula agora aparecerá na seção Aulas Destacadas na página Início.
- 4. Para remover o destaque de uma aula, clique na estrela amarela sob a aula e ela vai ficar cinza.

DICA! Um professor pode tirar o destaque de uma aula apresentada na página Início.

Figura 32: Professor - Dar/remover destaque de aulas

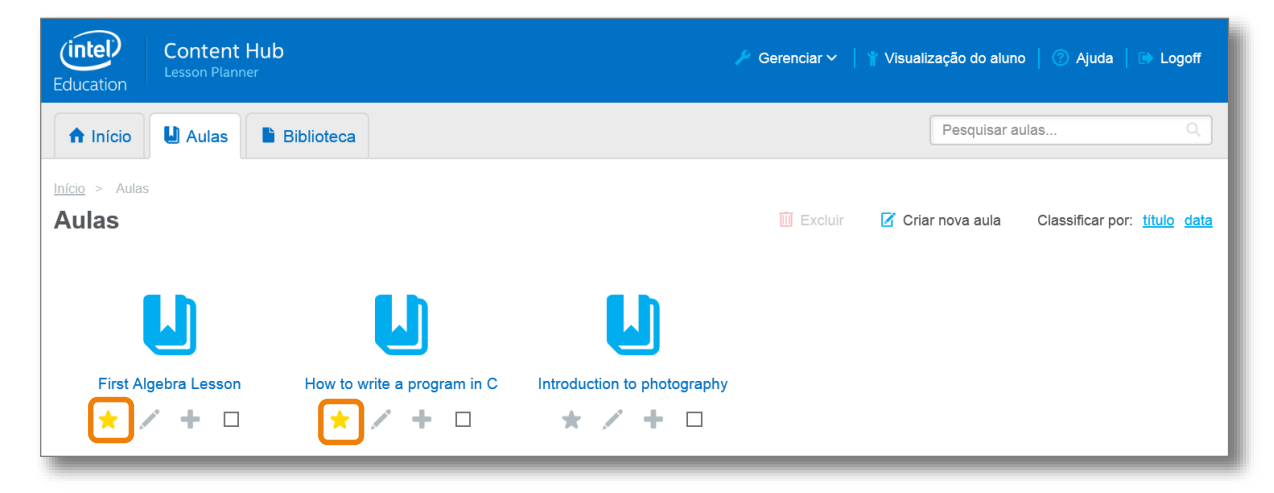

### 4.3.7 Excluir uma aula

- 1. Vá para Aulas ( 🎴 ). (Veja Figura 33.)
- 2. Selecione as aulas a serem excluídas.
- 3. Clique em Excluir ( 🛍 ).

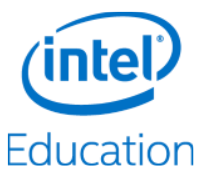

#### Figura 33: Professor - Excluir aulas

| Education Content Hub   |                                        |                             | 👂 Gerenciar 🗸 🍐 | ☆ Visualização do aluno | o   🕐 Ajuda   🕞 Logoff                     |
|-------------------------|----------------------------------------|-----------------------------|-----------------|-------------------------|--------------------------------------------|
| Aulas                   | Biblioteca                             |                             |                 | Pesquisar a             | ulas Q                                     |
| Início > Aulas<br>Aulas |                                        |                             | T Excluir       | 📝 Criar nova aula       | Classificar por: <u>titulo</u> <u>data</u> |
| L                       | L                                      | L                           |                 |                         |                                            |
| First Algebra Lesson    | How to write a program in C<br>★ ✓ + ☑ | Introduction to photography |                 |                         |                                            |

# 4.4 Procurar por conteúdo e aulas

- 1. Para procurar conteúdo, vá até a página Início ou Biblioteca. (Veja Figura 34.)
  - a. Digite as palavras-chave de busca no campo Pesquisar. A palavra-chave pode ser uma marca, uma descrição ou o nome de um arguivo de conteúdo.
  - b. Outra maneira de pesquisar na página Biblioteca é filtrando por categoria ou marca.
    - i. Para filtrar por categoria, expanda a categoria pretendida sob a aba Filtrar por Categoria.
    - Para filtrar por marca, clique na marca pretendida sob a aba *Filtrar por Marca*. ii.
- 2. Para procurar aulas, acesse a página Aulas e digite o nome da aula no campo Pesquisar.

Figura 34: Professor - Procurar por aulas e conteúdos

| Education                                        | Content I<br>Lesson Planne       | Hub                |                                                                                                    | 🕜 Ajuda 📔 🔒 Login do professor                   |
|--------------------------------------------------|----------------------------------|--------------------|----------------------------------------------------------------------------------------------------|--------------------------------------------------|
| ↑ Início                                         | L Aulas                          | Biblioteca         |                                                                                                    | Pesquisar biblioteca Q                           |
| Filtrar por cat                                  | egoria                           |                    | Mostrando 1 - 10 de 106 resultados                                                                                                    | Classificar por: <u>título</u> <u>data</u>       |
| Não cate                                         | egorizado                        |                    | Addition and Subtraction of Decimals           Image: Optimized and Subtraction of Decimals           Image: Optimized and Subtraction of Decima                                                                                                    | luction to decimals, measuring metric length,    |
| Junio                                            | r                                |                    | Algebra and Geometry Connections  Use this chapter to graph and compare square root functions, solve ra                                                                                                    | idical equations, use the Pythagorean theore     |
| Al                                               | gebra<br>unctions                |                    | Algebra and Geometry Connections Use this chapter to graph and compare square root functions, solve ra                                                                                                    | idical equations, use the Pythagorean theore     |
| Gi                                               | eometry & Tri                    | gonom              | Algebra and Geometry Connections  Use this chapter to graph and compare square root functions, solve ra                                                                                                    | idical equations, use the Pythagorean theore     |
|                                                  | umbers & Mea<br>atistics & Pro   | asurem<br>bability | Algebraic Thinking This chapter covers describing and extending patterns, evaluating exp                                                                                                    | pressions, understanding variables, powers a     |
| Senio                                            | or                               |                    | Analyzing Data           Image: Second state         Image: Second state         Image: Sec                                                                                                    | ange, standard deviations and measures of c      |
| Filtrar por man                                  | rca                              | s ex-              | Analyzing Data <ul> <li>Use this chapter to identify and recognize mean, median, mode and recognize mean, median, mode and recognize mean, median, median,</li></ul> | ange, standard deviations and measures of c      |
| ponents <b>functio</b><br>ces inequalities       | DIS graphing<br>linear-equation  | indi-              | Applying Percents  This chapter covers recognizing and writing percents, percents as dec                                                                                                    | cimals and fractions, finding the percent of a n |
| measurements mea                                 | asuring NUMb<br>bility pythagora | ers<br>as-theo-    | Applying Percents  This chapter covers recognizing and writing percents, percents as dec                                                                                                    | imals and fractions, finding the percent of a n  |
| rem rational-numbe<br>numbers statistics<br>etry | ers ratios rea                   | I-<br>gonom-       | Applying Proportions This chapter covers ratios, unit rates, equivalent rates, solving proport                                                                                                    | tions, unit scale, scale factor, scale drawings, |

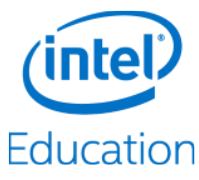

# 4.5 Configurações do dispositivo

Nas Configurações do dispositivo, o professor pode alterar as seguintes configurações:

- Ativar e desativar o acesso à Internet.
- Alterar a senha do professor.
- Mudar o nome do dispositivo sem fio (SSID).
  - 1. Clique em Gerenciar ( 🖍 ). (Veja Figura 35.)
  - 2. Selecione Configurações do dispositivo.

Figura 35: Professor - Gerenciar as configurações do dispositivo

| (intel)   | Content Hub        | 🖋 Gerenciar 🗸 \mid 🦹 Visualização do aluno \mid 🕐 Ajuda 📔 🗈 Logoff |                       |  |
|-----------|--------------------|--------------------------------------------------------------------|-----------------------|--|
| Education |                    | Marcas                                                             |                       |  |
| A Início  | L Aulas Biblioteca | Categorias                                                         | asquisar biblioteca Q |  |
|           |                    | Importação de USB                                                  |                       |  |
|           |                    | Configurações do<br>dispositivo                                    |                       |  |
|           |                    |                                                                    |                       |  |

Figura 36: Professor - Alterar as configurações do dispositivo

| Configurações do dispositivo                          |                                    |  |  |  |
|-------------------------------------------------------|------------------------------------|--|--|--|
| ♣ Permitir acesso à Internet por este<br>dispositivo? | Não <mark>Sim</mark>               |  |  |  |
| Senha do professor                                    | (Alterar)                          |  |  |  |
| $\widehat{\sim}$ Nome do dispositivo sem fio (SSID):  | WRTD-303N_8545f7 ( <u>Alterar)</u> |  |  |  |
|                                                       |                                    |  |  |  |

#### 4.5.1 Ativar e desativar a Internet

Às vezes pode ser necessário desativar temporariamente a conexão com a Internet durante o horário de aula para evitar distrações. (Veja Figura 36.)

- 1. Para desativar a conexão com a Internet, mude a opção *Permitir acesso à Internet por este dispositivo?* para *Não*.
- 2. Para ativar a conexão com a Internet, mude a opção Permitir acesso à Internet por este dispositivo? para Sim.

#### 4.5.2 Alterar senha do professor

- 1. Clique em Alterar. (Veja Figura 36.)
- 2. Digite a senha antiga e a nova e confirme a nova senha.
- 3. Clique em Atualizar.

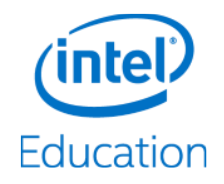

## 4.5.3 Mudar o nome do dispositivo sem fio (SSID)

- 1. Clique em Alterar. (Veja Figura 36.)
- 2. Digite o novo nome SSID.
- 3. Clique no botão de seleção ( 🗹 ) para que a alteração tenha efeito.
- 4. Reconecte utilizando o novo nome sem fio (SSID).

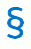

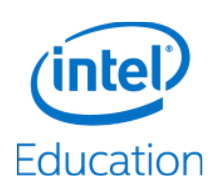

# 5 Guia Avançado de Administrador

Esta seção fornece instruções detalhadas sobre como configurar o dispositivo Intel<sup>®</sup> Education Content Access Point. Ela destina-se a administradores de TI com conhecimentos avançados de rede.

# 5.1 Inicie a sessão como administrador

- 1. Estabeleça uma conexão sem fio com o dispositivo.
- 2. Abra um navegador e acesse http://my.admin (ou http://192.168.88.1:8080).
- 3. Digite o nome de usuário e a senha de administrador.

DICA! O nome de usuário/senha de administrador padrão de fábrica é admin/admin.

# 5.2 Assistente de Instalação

Para configurar o Intel<sup>®</sup> Education Content Access Point rapidamente, use o Assistente de Instalação. (Veja Figura 37.)

- 1. Clique em Assistente de Instalação e configure o seguinte:
  - a. Modo de rede
  - b. Data e hora
  - c. Configurações sem fio
  - d. Configurações de LAN
  - e. Definir nome de usuário e senha da conta de professor
  - f. Configurações WAN e 3G/4G/LTE
- 2. Clique em Salvar.
- Figura 37: Administrador Assistente de Instalação

|                                                                                                    | onite                                                                                                    | Português (Brazil) <del>-</del>                                                                                                    |
|----------------------------------------------------------------------------------------------------|----------------------------------------------------------------------------------------------------|----------------------------------------------------------------------------------------------------|
|                                                                                                    | Assistente de Instalação                                                                                                    |                                                                                                    |
| Introdução<br>Data e Hora<br>Configurações Sem Fio<br>Configurações de LAN<br>Conta de Professor<br>Configurações de WAN<br>Resumo | Introdução<br>Modo de rede deste dispositivo:<br>O Sem acesso à Internet<br>O dispositivo será usado apenas para compartilh<br>sala de aula. Os usuários não poderão acessar a<br>O Acesso total à Internet<br>Permitir que usuários acessem a Internet nesse<br>Site do captive portal:<br>OFF ON<br>hospedado neste dispositivo quando um navega<br>pode ativar ou desativar essa configuração aqui. | 2<br>amento de conteúdo em<br>Internet nesse dispositivo.<br>dispositivo.<br>a alunos para um site local<br>dor da Web é iniciado. Você |
|                                                                                                    | Ava                                                                                                    | ançar > Cancelar                                                                                                    |
|                                                                                                    |                                                                                                    |                                                                                                    |

Guia Avançado de Administrador

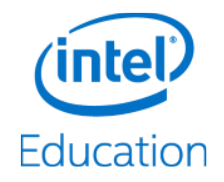

# 5.3 Informações de status

Você pode obter informações sobre o status nas páginas Painel e Status sem fio.

- A página *Painel* mostra o estado geral do sistema.
- A página Status sem fio mostra a lista de clientes conectados.

# 5.4 Configurações gerais

O modo de rede determina se os usuários podem acessar a Internet através do Intel<sup>®</sup> Education Content Access Point. Se ativado, o modo captive portal redireciona automaticamente o navegador do cliente para o site do Centro de Conteúdo quando uma conexão Wi-Fi é estabelecida. (Veja Figura 38.)

- 1. Selecione um modo de rede:
  - Sem acesso à Internet. O dispositivo será usado apenas para compartilhamento de conteúdo em sala de aula. Os usuários não poderão acessar a Internet nesse dispositivo.
  - Acesso total à Internet. Permite que usuários acessem a Internet por meio desse dispositivo.
- 2. Definir modo *Captive Portal*. Quando em *ON*, o navegador do usuário é redirecionado para o site principal quando uma conexão sem fio é estabelecida com o dispositivo.
- 3. Clique em Salvar.

Figura 38: Administrador - Configurações Gerais

| Education Content Acc                                                       | cess Point                                                                                                    | o, admin   ♂ Terminar sessão<br>Português (Brazil) + |  |
|-----------------------------------------------------------------------------|----------------------------------------------------------------------------------------------------|------------------------------------------------------|--|
| Assistente de Instalação                                                    | Configurações Gerais                                                                                                    | 0                                                    |  |
| Painel<br>Status da Rede Sem Fio<br>Configurações Gerais<br>Data e Hora     | <ul> <li>Modo de rede deste dispositivo:</li> <li>Sem acesso à Internet</li> <li>O dispositivo será usado apenas para compartilhamento de conteúdo em usuários não poderão acessar a Internet nesse dispositivo.</li> <li>Acesso total à Internet</li> <li>Permitir que usuários acessem a Internet nesse dispositivo.</li> </ul> | sala de aula. Os                                     |  |
| Configurações Sem Fio<br>Configurações de LAN                               | Site do captive portal:       OFF ON         O captive portal redireciona automaticamente os alunos para um site local hospedado neste dispositivo quando um navegador da Web é iniciado. Você pode ativar ou desativar essa configuração aqui.         Salvar       Cancelar                                                     |                                                      |  |
| Configurações de WAN<br>Configurações do Firewall<br>Configurações da Conta |                                                                                                    |                                                      |  |
| Gerenciamento de<br>Dispositivos                                            |                                                                                                    |                                                      |  |

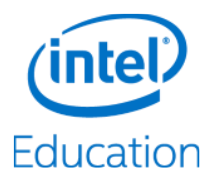

# 5.5 Data e hora

Configure a data e hora do Intel® Education Content Access Point. (Veja Figura 39.)

- 1. Escolha o fuso horário adequado na lista Fuso horário.
- 2. Selecione uma das duas maneiras de definir a data e hora:
  - a. Para definir manualmente a data e a hora, selecione *Definir Hora do Sistema Manualmente* e insira os valores apropriados.
  - b. Para sincronizar automaticamente a data e hora com servidores NTP predefinidos, selecione *Definir Hora do Sistema Dinamicamente* (padrão). Para usar um servidor NTP diferente, selecione *Servidores NTP Personalizados* e digite o servidor NTP.
- 3. Clique em Salvar.

| Flaura 201  | Administrador      | Configuraçãos | do data o horo |
|-------------|--------------------|---------------|----------------|
| riuui u 59. | Autilitiistraaot - | Communices    | ue uulu e noru |
|             |                    |               |                |

| Education Content Ac             | cess Point                                       | Bem-vindo, admin   ♂ Terminar sessão<br>Português (Brazil) + |
|----------------------------------|--------------------------------------------------|--------------------------------------------------------------|
| Assistente de Instalação         | Data e Hora                                      | 0                                                            |
| Painel                           | Hora Atual:2015-Jan-08, 04:55:57 GMT+0000        |                                                              |
| Status da Rede Sem Fio           | Fuso Horário: (GMT+00:00) Londres                | ~                                                            |
| Configurações Gerais             | Data: 01/01/2014 (dd/mm/aaaa)                    |                                                              |
| Data e Hora                      | Hora: 00 V 00 V (hh/mm/ss)                       |                                                              |
| Configurações Sem Fio            | Definir Hora do Sistema Dinamicamente            |                                                              |
| Configurações de LAN             | Servidores NTP Padrão                            |                                                              |
| Configurações de WAN             | O Servidores NTP Personalizados                  | -                                                            |
| Configurações do Firewall        | Nome do Servidor 1/Endereço IP 1.uk.pool.ntp.org |                                                              |
| Configurações da Conta           |                                                  |                                                              |
| Gerenciamento de<br>Dispositivos | Salvar                                           |                                                              |

Guia Avançado de Administrador

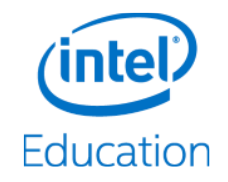

# 5.6 Configurações sem fio

Configure o ponto de acesso sem fio e uma lista de controle de acesso. (Veja Figura 40.)

#### 5.6.1 Access point sem fio

- 1. Digite o *nome SSID*. O SSID padrão é *WRTD-303N\_xxxxx*, sendo "xxxxxx" os últimos seis dígitos do endereço MAC Wi-Fi (WFM) que está impresso na parte inferior do dispositivo. Por exemplo, para um dispositivo com o WFM F835DD**85457A**, o SSID sem fio é **WRTD-303N\_85457A**.
- 2. Selecione o Modo sem fio. O padrão é 802.11 b/g/n mixed 2.4 GHz.
- 3. Selecione o Canal sem fio. O padrão é Auto, o que significa que o canal ideal é determinado.
- 4. Selecione o Canal da largura de banda. O padrão é 20 MHz.

DICA! 40/20 MHz é para 802.11 n/ac e 80/40/20 MHz é apenas para 802.11ac.

5. Selecione a direção (inferior ou superior) do *Canal de Extensão* para a ligação do canal.

**DICA!** Esta opção não é configurável quando o *Canal sem fio* está definido como *Automático* e o *Canal de largura de banda* é de 20 MHz.

- 6. Configure o *Modo Anti-Interferência*. O padrão é *Desativado*. Para melhorar o desempenho sem fio em um ambiente barulhento, coloque este modo em *Ativado*.
- 7. Selecione o modo de segurança.
  - a. O padrão é Aberto.
  - b. Se o *WEP* estiver selecionado, configure o seguinte:
    - Tipo de autenticação: selecione o tipo de autenticação.
    - Chave de Transmissão Padrão: defina a chave selecionada como a chave padrão a ser usada
    - Tipo de Chave WEP: selecione o tipo de criptografia.
    - Senha: digite uma senha e clique em *Gerar*, o que irá criar as quatro chaves WEP abaixo.
  - c. Se o WPA/WPA2 estiver selecionado, configure o seguinte:
    - Tipo de Criptografia: selecione o algoritmo de criptografia de dados.
    - Senha: digite a senha.
- 8. Clique em Salvar.

#### 5.6.2 Lista de controle de acesso

- 1. Defina o número máximo de clientes que podem se conectar simultaneamente em *Limite de Usuários*. O padrão é 0, o que significa que não há limite.
- 2. Configuração de controle de acessos:
  - a. Por padrão, Sem Filtragem de MAC é selecionado.
  - b. Para lista branca (permitir): selecione Permitir que apenas os seguintes endereços MAC se conectem.
  - c. Para lista negra (não permitir): selecione Impedir o seguinte endereço MAC de conectar.
  - d. Digite cada endereço MAC no campo de *Endereço MAC* e clique em *Adicionar*.
- 3. Clique em Salvar.

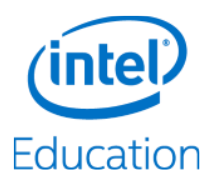

Figura 40: Administrador - Configurações sem fio e lista de controle de acesso

| Education Content Ac                                                                                                    | Bem-vindo, admin   🖉 Terminar sessão<br>Cess Point Português (Brazil) +                                                                                                    |
|----------------------------------------------------------------------------------------------------|----------------------------------------------------------------------------------------------------|
| Assistente de Instalação                                                                                                    | Configurações Sem Fio 📀                                                                                                    |
| Painel<br>Status da Rede Sem Fio<br>Configurações Gerais<br>Data e Hora<br>Configurações Sem Fio<br>Configurações de LAN<br>Configurações de WAN | Configurações Básicas         Nome SSID:       WRTD-303N_8545f7 (Comprimento: 1 a 32 caracteres)         Modo Sem Fio:       802.11 b/g/n misto - 2.4 GHz V         Canal Sem Fio:       Automático V         Canal da Largura de Banda:       20 MHz V         Canal de Extensão:       Mais baixo V         Modo Anti-Interferência       Desativado V         Modo de Segurança:       Abrir |
| Configurações da Conta<br>Gerenciamento de<br>Dispositivos                                                                                       | Controle de Conexão<br>Limite de Usuários: 0 usuários simultâneos (Intervalo: de 0 a 63. Padrão: 0. Insira 0 para não<br>ter limite)<br>Sem filtragem de MAC<br>Permite que apenas os seguintes endereços MAC se conectem<br>Impede que os seguintes endereços MAC se conectem<br>Endereço MAC AA:BB:CC:DD:EE:FF Adicionar<br>ID Endereço MAC Ação<br>Salvar Cancelar                           |

Guia Avançado de Administrador

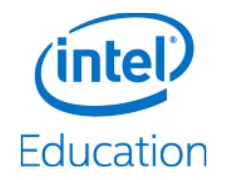

# 5.7 Configurações de LAN

Defina o endereço IP (lado LAN) e a configuração do servidor DHCP do Intel® Education Content Access Point. (Veja Figura 41.)

#### 5.7.1 Endereço IP

- 1. Digite o Endereço IP desejado. O endereço IP padrão é 192.168.88.1.
- 2. Digite a Máscara de rede desejada. A máscara de rede padrão é 255.255.255.0.
- 3. Clique em Salvar.

#### 5.7.2 Servidor DHCP

- 1. Para ativar o servidor DHCP, defina o Modo DHCP como Servidor DHCP.
- 2. Defina o intervalo de endereços IP nos valores IP Inicial e IP Final.
- 3. Digite o Tempo de Concessão de um endereço IP.
- 4. Digite o endereço IP do servidor DNS primário no campo Servidor DNS 1 e um endereço IP alternativo no campo Servidor DNS 2.
- 5. Digite o Nome de Domínio.
- 6. Digite o Gateway Padrão.
- 7. Clique em Salvar.

#### Figura 41: Administrador - Configurações de LAN

| Education Content Acc            | ess Point                                    | Bem-vindo, admin   🧭 To<br>Portu | erminar sessão<br>guês (Brazil) <del>-</del> |
|----------------------------------|----------------------------------------------|----------------------------------|----------------------------------------------|
| Assistente de Instalação         | Configurações de LAN                         |                                  | 0                                            |
| Painel                           | Endereço IP:     192.168     Ménore de Dedeu | .88.1                            |                                              |
| Status da Rede Sem Fio           | Mascara de Rede: 200.200                     |                                  |                                              |
| Configurações Gerais             | IP Inicial:                                  | 88 100                           |                                              |
| Data e Hora                      | * IP Final: 192.168                          | .88.200                          |                                              |
| Configurações Sem Fio            | <ul> <li>Tempo de Concessão:</li> </ul>      | Dia 0 Hora 0 Minuto              |                                              |
| Configurações de LAN             | Servidor DNS1: 192.168                       | .88.1                            |                                              |
| Configurações de WAN             | Servidor DNS2:                               |                                  |                                              |
| Configurações do Firewall        | Nome de Domínio:<br>Gateway Padrão: 192.168  | .88.1                            |                                              |
| Configurações da Conta           |                                              |                                  |                                              |
| Gerenciamento de<br>Dispositivos | Salvar Cancelar                              |                                  |                                              |

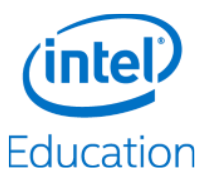

# 5.8 Configurações de WAN

O Intel® Education Content Access Point oferece dois tipos de conexões WAN: a conexão por meio da porta Ethernet e a conexão via celular quando um chip micro-SIM é instalado. Por padrão, a conexão Ethernet será a conexão primária se ambas estiverem ativas. Se a conexão Ethernet falhar, o sistema trocará automaticamente para a conexão de celular e retornará quando ela estiver restaurada.

#### 5.8.1 WAN baseada em Ethernet

- 1. Vá para Configurações de WAN. (Veja Figura 42.)
- 2. Selecione o tipo de atribuição de endereço IP:
  - a. Use *Cliente DHCP* se um endereco IP for atribuído automaticamente.
  - b. Use IP estático se um endereço IP estático precisar ser inserido.
- 3. Defina o tamanho da MTU.
  - a. Por padrão, este valor é automaticamente definido em 1500 bytes.
  - b. Para definir um valor específico, selecione Manual e insira o valor no campo Valor da MTU.

DICA! MTU (unidade máxima de transmissão) define o tamanho máximo de um pacote IP.

- 4. Defina a origem do servidor DNS.
  - a. Por padrão, ele é definido como Obter dinamicamente do ISP, o que significa que o prestador de serviços define automaticamente essa informação.
  - b. Para usar um servidor DNS diferente, defina como Use estes servidores DNS. E então digite o endereço IP do servidor DNS primário no campo Servidor DNS 1 e um endereço IP alternativo no campo Servidor DNS 2.
- 5. Defina o endereço de origem MAC.
  - a. Por padrão, o endereço MAC atribuído de fábrica para a porta Ethernet WAN é usado para identificálo.
  - b. Para atribuir um endereço MAC personalizado, selecione Usar o seguinte endereço MAC e digite o novo endereço MAC no campo Endereço MAC abaixo.
- 6. Clique em Salvar.

#### WAN baseada em celular 5.8.2

DICA! Ferramentas recomendadas: chave de fenda Phillips e chave de fenda pequena.

- 1. Instale um chip micro-SIM.
  - a. Desligue o dispositivo e desconecte os cabos Ethernet e de alimentação.
  - b. Vire o dispositivo para ter acesso à tampa inferior.
  - c. Remova as quatro vedações de borracha dos parafusos.
  - d. Solte e remova os quatro parafusos.
  - e. Retire a tampa inferior.
  - f. Desligue o cabo da bateria (preste atenção na orientação do conector para religá-lo mais tarde).
  - g. Abra o slot do chip micro-SIM empurrando e levantando a tampa de metal na direção da seta.
  - h. Instale o chip micro-SIM. Combine o encaixe do chip micro-SIM com o encaixe do slot. Você vai precisar de um adaptador de micro-SIM se estiver usando um chip nano-SIM.
  - i. Remonte o dispositivo.
  - Reconecte os cabos Ethernet e de alimentação. j.
  - k. Ligue o dispositivo pressionando e segurando o botão de ligar por dois segundos.
- 2. Vá para Configurações de WAN. (Veja Figura 42.)

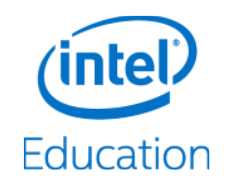

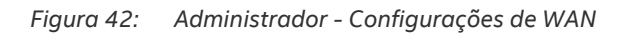

| Education Content Ac                                                                                                    | Bem-vindo, admin   ♂ Terminar sessão<br>Português (Brazil) *                                                                                                    |
|----------------------------------------------------------------------------------------------------|----------------------------------------------------------------------------------------------------|
| Assistente de Instalação                                                                                                    | Configurações de WAN (?                                                                                                    |
| Painel<br>Status da Rede Sem Fio<br>Configurações Gerais<br>Data e Hora<br>Configurações Sem Fio<br>Configurações de LAN<br>Configurações de WAN | Configurações de Ethernet         Atribuição de Endereço IP:       Cliente DHCP V         MTU:          • Automático O Manual          Valor da MTU:          1500         byte (Intervalo: de 576 a 1.500. Padrão:1.500)          Origem do Servidor DNS:          Obter Dinamicamente do ISP V          Servidor DNS 1:          Servidor DNS 2:          Origem do Endereço MAC:          Usar o endereço MAC padrão V          Endereço MAC:          F8:35:DD:8F:39:E9 |
| Configurações do Friendri<br>Configurações da Conta<br>Gerenciamento de<br>Dispositivos                                                          | Configuração do 3G/4G/LTE<br>3G/4G/LTE: OFF ON<br>Código PIN:<br>i Se o 3G/4G/LTE estiver desligado, o dispositivo só poderá acessar a Internet pela Ethernet.<br>Salvar Cancelar                                                                                                    |

- 3. Mude 3G/4G/LTE para ON.
- 4. Digite o código PIN (se aplicável).
- 5. Clique em Salvar.

Guia Avançado de Administrador

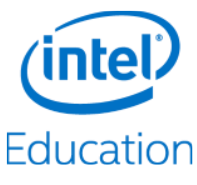

# 5.9 Configurações do firewall

O firewall, que está ativo por padrão, protege contra os ataques Portscan, SYN flooding e Echo storm. Ele também bloqueia pings contra a interface WAN. Para desabilitar o firewall, faça o seguinte:

- 1. Vá para Configurações do firewall. (Veja Figura 43.)
- 2. Clique em OFF.

Figura 43: Administrador - Configurações do Firewall

| Education Content Act                                                                                                    | cess Point                                                                           | Bem-vindo, admin   ⊘ Terminar sessão<br>Português (Brazil) ▼ |
|----------------------------------------------------------------------------------------------------|--------------------------------------------------------------------------------------|--------------------------------------------------------------|
| Assistente de Instalação                                                                                                    | Configurações do Firewall                                                            | 0                                                            |
| Painel<br>Status da Rede Sem Fio                                                                                                    | Desligue o Firewall para proteger sua rede de ataques.<br>Status do Firewall: OFF ON |                                                              |
| Configurações Gerais  O Firewall protege sua rede de Ataques de Análise de Porta, Ataques SYN Flooding Ataques Echo Storm e bloqueia o pino à interface WAN. Consulte a Ajuda para obb |                                                                                      | ta, Ataques SYN Flooding,<br>Consulte a Ajuda para obter     |
| Data e Hora                                                                                                    | detalhes.                                                                            |                                                              |
| Configurações Sem Fio                                                                                                    |                                                                                      |                                                              |
| Configurações de LAN                                                                                                    |                                                                                      |                                                              |
| Configurações de WAN                                                                                                    |                                                                                      |                                                              |
| Configurações do Firewall                                                                                                    |                                                                                      |                                                              |
| Configurações da Conta                                                                                                    |                                                                                      |                                                              |
| Gerenciamento de<br>Dispositivos                                                                                                    |                                                                                      |                                                              |

# 5.10 Configurações da conta

Você pode gerenciar as informações da conta de administrador e de professor aqui.

#### 5.10.1 Conta do administrador

- 1. Vá para Configurações da conta. (Veja Figura 44.)
- 2. Digite o nome de usuário do administrador.
- 3. Digite a senha do administrador e confirme-a. A senha do administrador deve ter pelo menos oito caracteres (máx. 16) e deve conter pelo menos um caractere maiúsculo e pelo menos um algarismo.
- 4. Clique em Salvar para que as alterações entrem em vigor.

### 5.10.2 Conta de professor

- 1. Vá para Configurações da conta. (Veja Figura 44.)
- 2. Digite o nome de usuário do professor.
- 3. Digite a senha do professor.
- 4. Clique em Salvar.

**DICA!** Para redefinir a conta de professor ao padrão de fábrica, clique em *Redefinir conta para padrão de fábrica*. O nome da conta será definido como "teacher" com a senha "teacher".

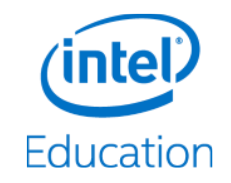

5. Reinicialize o dispositivo para que as alterações entrem em vigor.

Figura 44: Administrador - Configurações da Conta

| Education Content Ac                                                                                                    | cess Point                                                                                 | Bem-vindo, admin   ♂ Terminar sessão<br>Português (Brazil) +                                                         |
|----------------------------------------------------------------------------------------------------|--------------------------------------------------------------------------------------------|----------------------------------------------------------------------------------------------------|
| Assistente de Instalação                                                                                                 | Configurações da Conta                                                                     | 0                                                                                                    |
| Painel<br>Status da Rede Sem Fio<br>Configurações Gerais<br>Data e Hora<br>Configurações Sem Fio<br>Configurações de LAN | Conta do Administrador Nome de Usuário: admin Nova senha: Confirmar senha: Salvar Cancelar | (Regra: 8 caracteres ou mais, comprimento<br>máximo de 16, com pelo menos um caractere<br>em maiúsculo e um número.) |
| Configurações de WAN<br>Configurações do Firewall<br>Configurações da Conta<br>Gerenciamento de<br>Dispositivos          | Conta de Professor<br>Nome de Usuário: teacher<br>Nova senha:<br>Salvar Cancelar           | Redefinir conta para padrão de fábrica                                                                               |

# 5.11 Gerenciamento de dispositivos

### 5.11.1 Atualizar firmware

**CUIDADO:** o dispositivo será reinicializado como parte do processo de atualização do firmware. Isto irá interromper temporariamente a rede e o acesso ao conteúdo dos usuários.

- 1. Vá para Gerenciamento de Dispositivos > Atualização de Firmware. (Veja Figura 45.)
- 2. Selecione o método de fornecimento do arquivo de firmware.
  - a. Faça o upload do arquivo a partir do computador local.
  - b. Use um pen drive USB. Para este método, formate um pen drive USB (NTFS ou FAT32), coloque o arquivo nele, conecte-o à porta USB do dispositivo e atualize a página *Gerenciamento de Dispositivos*. O arquivo aparecerá após "Atualização de firmware a partir da porta USB".

**Nota:** a extensão do arquivo de atualização do firmware é ".tgz". Se o navegador mudou a extensão do arquivo durante o processo de download, mude novamente para ".tgz".

- 3. Clique em Atualizar.
- 4. Aguarde alguns minutos para que a atualização seja concluída.
- 5. Verifique se a atualização foi bem-sucedida logando-se e verificando a versão do firmware no Painel.

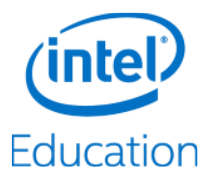

Figura 45: Administrador - Gerenciamento de dispositivos - Atualização de firmware

| Atualização de Firmware                                     |        |
|-------------------------------------------------------------|--------|
| Versão do Firmware:1.2.1                                    |        |
| Atualizar firmware do PC:                                   | Browse |
| O Atualizar firmware da porta USB: (Arquivo não encontrado) |        |
| Atualizar                                                   |        |

## 5.11.2 Gerenciar banco de dados de conteúdo pré-carregado

#### CUIDADO:

- O upload e a atualização do banco de dados *Conteúdo pré-carregado* apagará o conteúdo já existente enviado por professores no espaço *Meu conteúdo transferido por upload*.
- O dispositivo será reiniciado como parte do processo de upload de conteúdo. Isso interromperá temporariamente o acesso dos usuários à rede e aos conteúdos. Eles verão uma mensagem "503 - Serviço não disponível" durante o processo.

Há duas maneiras de fazer upload de conteúdo para o banco de dados *Conteúdo pré-carregado*. A primeira é por meio do console de administração baseado na web. Este método permite apenas um upload de cada vez e o tamanho do arquivo é limitado a não mais que 2 GB. A segunda é por meio da unidade compartilhada de rede no dispositivo. A opção permite fazer upload de um ou mais arquivos ao mesmo tempo e aceita arquivos maiores que 2 GB. O conteúdo enviado aparecerá na aba *Conteúdo pré-carregado* da Biblioteca do Centro de Conteúdo.

- 1. Crie um pacote contendo o conteúdo para fazer um upload:
  - a. Compacte o conteúdo em um arquivo chamado *content\_xyz.zip* (também conhecido como o pacote), em que "xyz" pode ser qualquer combinação de letras e números (por exemplo, *content\_123.zip*, *content\_abc.zip*, *content\_a1b2c3.zip*, etc).
  - b. Não inclua subpastas.
  - c. Não criptografe nem proteja com senha o arquivo compactado.
  - d. O tamanho total não pode exceder 2 GB (este limite refere-se apenas ao upload por meio do console do Administrador).
- 2. Faça o upload por meio do console do administrador:
  - a. Vá para Gerenciamento de Dispositivos > Banco de Dados de Conteúdo pré-carregado. (Veja Figura 46.)
  - b. Especifique o local do pacote (um computador local ou um dispositivo de armazenamento conectado à porta USB no Intel<sup>®</sup> Education Content Access Point).

**DICA!** Se você estiver fazendo o upload de uma unidade USB conectada diretamente ao dispositivo, coloque o pacote no diretório raiz e conecte a unidade. O arquivo do pacote será exibido depois que você atualizar a tela de administrador.

- c. Clique em Fazer upload.
- 3. Para fazer upload de um ou mais pacotes por meio da unidade de rede compartilhada:
  - a. Conecte-se ao compartilhamento de rede no dispositivo em \\192.168.88.1\preloaded.
  - b. Digite o nome de usuário e a senha de administrador.
  - c. Copie todos os pacotes para a unidade compartilhada.
  - d. Vá para Gerenciamento de Dispositivos > Carregamento de Conteúdo. (Veja Figura 46.)
  - e. Clique em Atualizar.

Guia Avançado de Administrador

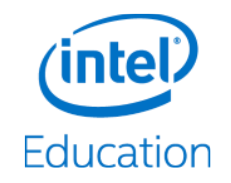

- 4. Para excluir um pacote do banco de dados:
  - a. Conecte-se ao compartilhamento de rede no dispositivo em \\192.168.88.1\preloaded.
  - b. Digite o nome de usuário e a senha de administrador.
  - c. Exclua o pacote.
  - d. Vá para Gerenciamento > Carregamento de Conteúdo. (Veja Figura 46.)
  - e. Clique em Atualizar.
- 5. Para apagar todo o banco de dados de *Conteúdo pré-carregado*:
  - a. Vá para Gerenciamento de Dispositivos > Carregamento de Conteúdo. (Veja Figura 46.)
  - b. Clique em Apagar.
- Figura 46: Administrador Gerenciamento de Dispositivo Carregamento de Conteúdo

| Carregamento de Conteúdo                |                                      |
|-----------------------------------------|--------------------------------------|
| Carregar conteúdo do PC:                | Browse                               |
| Carregar conteúdo da porta USB: (Arq    | uivo não encontrado)                 |
| Carregar                                |                                      |
| Atualize o banco de dados com os arquiv | os de conteúdo presentes no sistema. |
| Atualizar                               |                                      |
| Anagar todo o contejúdo do banco de dad |                                      |
| Apagar todo o contendo do banco de dad  | 05.                                  |
| Apagar                                  |                                      |
|                                         |                                      |

## 5.11.3 Faça o backup e restaure as configurações.

Uma vez que o dispositivo foi configurado corretamente, é uma boa ideia salvar as configurações para serem usadas futuramente, tais como o uso das mesmas em vários dispositivos, restauração das configurações em caso de corrupção etc.

**CUIDADO:** o dispositivo será reiniciado como parte do processo de restauração de configuração. Isto irá interromper temporariamente a rede e o acesso ao conteúdo dos usuários.

- 1. Vá para Gerenciamento de Dispositivos > Arquivo de Configuração. (Veja Figura 47.)
- 2. Para fazer backup de configurações, clique em *Exportar*. O arquivo "configure.xml" será gerado e salvo no local padrão de *Downloads* do navegador.
- 3. Para restaurar as configurações, clique em Escolha Arquivo (Browse) e selecione o arquivo "configure.xml".
- 4. Clique em Aplicar.

Figura 47: Administrador - Gerenciamento de Dispositivo - Arquivo de Configuração

| Arquivo de configuração                                   |   |
|-----------------------------------------------------------|---|
| Exportar arquivo de configuração do dispositivo.          | H |
| Exportar                                                  | I |
| Aplicar arquivo de configuração do dispositivo de: Browse |   |
| Aplicar                                                   | l |

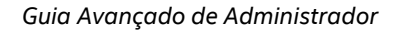

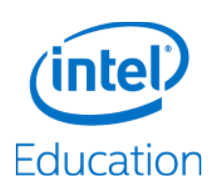

## 5.11.4 Reinicializar dispositivo

Há duas maneiras de reinicializar o dispositivo:

Por meio do console de administrador (método preferencial):

- 1. Vá para Gerenciamento de Dispositivos > Reinicializar e Redefinir. (Veja Figura 48.)
- 2. Clique em Reinicializar.

Reinicialização brusca (utilize este método apenas se o dispositivo não estiver respondendo no console do Administrador):

- 1. Pressione e segure o botão de ligar por dois segundos, e ele deve se desligar.
- 2. Pressione e segure o botão de ligar novamente por dois segundos para ligar.

## 5.11.5 Redefinir para padrão de fábrica

Existem duas maneiras de redefinir para padrão de fábrica.

#### CUIDADO:

- Esta ação redefinirá as contas de administrador e de professor.
- O conteúdo pré-carregado será mantido. O conteúdo enviado pelo professor (Meu conteúdo transferido por upload) será apagado.

No console de administração:

- 1. Vá para Gerenciamento de Dispositivos > Reinicializar e Redefinir. (Veja Figura 48.)
- 2. Clique em Redefinir para padrão de fábrica

Botão de redefinição para padrão de fábrica:

- 1. Localize o pequeno botão ao lado do botão de ligar.
- 2. Pressione e segure o botão por cinco segundos e então o solte. O sistema de LED irá piscar rapidamente, indicando o processo de redefinição de fábrica.

Figura 48: Administrador - Gerenciamento de Dispositivos - Reinicializar e Redefinir

| Reinicializar e Redefinir                                           | 1 |
|---------------------------------------------------------------------|---|
| Reinicializar dispositivo.                                          |   |
| Reinicializar                                                       | I |
| Redefinir as configurações do dispositivo para o padrão de fábrica. |   |
| Redefinir para Padrão de Fábrica                                    |   |
|                                                                     | J |

§

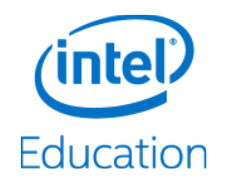

# 6 Solução de problemas e suporte

#### Sem acesso à Internet por meio de uma conexão Ethernet.

- 1. Confirme se a conexão Ethernet WAN está funcionando.
- 2. Confirme se o modo de rede está definido para acesso total à Internet em *Console de Administrador > Configurações Gerais*.
- 3. Confirme se as definições de WAN estão configuradas corretamente em Console de Administrador > Configurações de WAN.

#### Sem acesso à Internet por meio de conexões 3G/4G/LTE.

- 1. Confirme se o chip está ativado e se há um plano de dados adequado.
- 2. Confirme se o chip está instalado corretamente (pinos dourados virados para baixo e na direção certa).
- 3. Confirme se o modo de rede está definido para acesso total à Internet em Console de Administrador > Configurações Gerais.
- 4. Confirme se o 3G/4G/LTE está definido como ON e salvo em Console de Administrador > Configurações de WAN.
- 5. Confirme se o status de LED 3G/4G/LTE está ligado e está totalmente azul.

#### Mensagem - "503 - Serviço não disponível" ao acessar http://my.content.

Há dois cenários possíveis para a mensagem "503 – Serviço Não Disponível".

- 1. O conteúdo foi recentemente carregado e está sendo adicionado ao banco de dados.
  - a. Aguarde alguns minutos; espere um pouco mais se o upload foi grande.
- 2. Conteúdo mal-formatado ou criptografado foi enviado para o servidor.
  - a. Certifique-se de que não existem subpastas no arquivo "content\_xyz.zip".
  - b. Atualize o conteúdo.

#### O pacote enviado (content\_xyz.zip) não aparece no espaço de Conteúdo pré-carregado.

O pacote de conteúdo pode ter sido mal-formatado ou criptografado.

- 1. Certifique-se que o conteúdo dentro do pacote não está em subpastas, mas no diretório superior.
- 2. Certifique-se que o pacote não está criptografado.
- 3. Conecte-se à rede de unidade de compartilhamento em \\192.168.88.1\preloaded e remova o pacote ruim.
- Crie o pacote. Veja a Seção 5.11.2 (Gerenciar banco de dados de conteúdo pré-carregado) para obter detalhes.
- 5. Recarregue.

#### O sistema não responde e o administrador não pode fazer login para reinicializar.

- 1. Pressione e segure o botão de ligar até que o dispositivo se desligue.
- 2. Ligue novamente.

#### Onde obter o firmware mais recente?

1. Contate o fornecedor do Intel<sup>®</sup> Education Content Access Point.

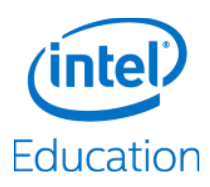

#### A atualização de firmware não funcionou.

1. Verifique se a extensão do arquivo de atualização do firmware é ".tgz". Se o navegador mudou a extensão do arquivo durante o processo de download, mude novamente para ".tgz".

#### A quem devo procurar para obter suporte técnico adicional?

1. Contate o fornecedor do Intel<sup>®</sup> Education Content Access Point.

§

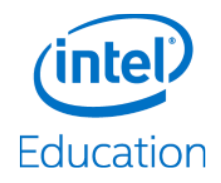

# 7 Especificações técnicas

| CDU                       |                                                                 |
|---------------------------|-----------------------------------------------------------------|
| CPU                       | Processador intel® Atom® E3815 (1.46 GHz, cache de 512 KB)      |
| Sistema operacional       | Ubuntu* 12.04 LTS                                               |
| Memória                   | 2 GB DDR3L-1066                                                 |
| Armazenamento             | 8 GB eMMC (embutido)                                            |
|                           | 2,5 polegadas 500 GB (opcional)                                 |
| Conectividade Wi-Fi LAN   | IEEE 802.11 b/g/n (2,4 GHz) ou                                  |
|                           | IEEE 802.11 a/n/ac (5 GHz)                                      |
| Conectividade WAN         | Gigabit Ethernet com fio                                        |
|                           | Banda larga móvel 3G/4G/LTE                                     |
| LED                       | Status do sistema                                               |
|                           | Conectividade WAN móvel 3G/4G/LTE                               |
| Porta                     | Gigabit Ethernet                                                |
|                           | USB 3.0 (compatível com USB 2.0)                                |
|                           | Slot micro-SIM                                                  |
| Botão                     | Potência                                                        |
|                           | Redefinição de fábrica                                          |
| Bateria                   | Polímero de íon de lítio de 7,4 V, 4050 mAh (até 5 horas)       |
| Fonte de alimentação      | Entrada AC: 100 a 240 V                                         |
|                           | Saída DC: 12 V / 2 A                                            |
|                           | Frequência: 50 a 60 Hz, fase única                              |
| Especificações físicas    | Dimensões: 190 × 190 × 30 milímetros                            |
|                           | Peso: 607 g                                                     |
| Especificações ambientais | Temperatura de operação: 32 a 95º F (0 a 35º C)                 |
|                           | Umidade relativa de operação: 20 a 80% (sem condensação)        |
|                           | Temperatura de armazenamento: 14 a 140 ºF (-10 a 60 ºC)         |
|                           | Umidade relativa de armazenamento: 10 a 90%                     |
| Regulamentação            | FCC ID: MXF-WRTD303N, conforme o parágrafo 15 das normas da FCC |
|                           | CE                                                              |
| L                         |                                                                 |

§